Buscar en Medline con PubMed

Elaborado por María Sobrido y Carlos González Guitián

Fecha de actualización: marzo 2017 por Uxía Gutiérrez

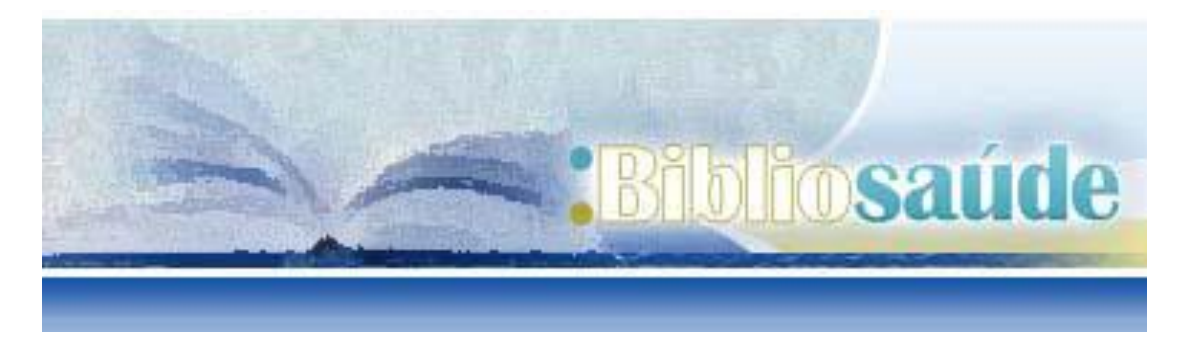

#### Como citar este documento:

Sobrido M, Gonzalez Guitián C. Buscar en Medline con Pubmed. Santiago de Compostela: BiblioSaúde. 2011. Actualizada marzo 2013[fecha de consulta]. Disponible en:

http://bibliosaude.sergas.es/Paxinas/web.aspx?tipo=paxlct&idTax=4003&letra=P

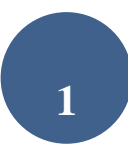

## ÍNDICE DE CONTENIDOS

| 1¿QUÉ ES PUBMED?                                                                                                    | 3                     |
|----------------------------------------------------------------------------------------------------|-----------------------|
| 2¿CÓMO ACCEDER A ESTA BASE DE DATOS?                                                                                                    | 3                     |
| 2.1 Acceder a través desde la página Bibliosaúde                                                                                                    | 4                     |
| 2.2 Acceder desde fuera de la institución                                                                                                    | 4                     |
| 3 ¿CÓMO INICIAR UNA BÚSQUEDA EN PUBMED?                                                                                                    | 5                     |
| 3.1 Búsqueda sencilla         a Operadores lógicos o booleanos (AND, OR, NOT)         b- Truncamiento         c Calificadores de campos o etiquetas / tags | 6<br>7<br>7           |
| <b>3.2 Búsqueda avanzada (Advanced search)</b> A Constructor de búsquedas (Search Builder)b History                                                        | 10<br>10<br>12        |
| 4 ¿CÓMO FILTRAR LOS RESULTADOS DE NUESTRA BÚSQUEDA?_                                                                                                    | 14                    |
| 5 VISUALIZACIÓN DE RESULTADOS                                                                                                    | _ 19                  |
| 5.1 Barra de valores añadidos                                                                                                    | _19                   |
| 5.2Format /Visualización de resultados                                                                                                    | 21                    |
| 5.3 Send to /Volcado de resultados de una búsqueda                                                                                                    | 26                    |
| 5.4Acceso al texto completo del artículo                                                                                                    | 30                    |
| 6 PUBMED TOOLS                                                                                                    | _ 32                  |
| 6.1 Pubmed mobile                                                                                                    | 32                    |
| 6.2 Single Citation Matcher                                                                                                    | 32                    |
| 6.3 Bath Citation Matcher                                                                                                    | 33                    |
| 6.3 Clinical Queries                                                                                                    | <b>34</b><br>35<br>35 |
| 6.4 Topic-specific Queries                                                                                                    | 36                    |
| 7 RECURSOS ADICIONALES DE INTERÉS                                                                                                    | _ 38                  |
| 7.1 MeSH Database                                                                                                    | 38                    |
| 7.2 Journals in NCBI Database                                                                                                    | 40<br>41<br>42        |
| 7.3 My NCBI                                                                                                    | 43                    |
| 8 ALGUNOS CAMBIOS RECIENTES REALIZADOS EN PUBMED                                                                                                    | _ 48                  |

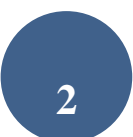

## 1.-¿QUÉ ES PUBMED?

MEDLINE es la base de datos más importante de la National Library of Medicina (NLM), abarcando los campos de medicina, oncología, enfermería, odontología, veterinaria, salud pública y ciencias preclínicas.

**PubMed** es un portal de búsqueda desarrollado por la <u>National Center for</u> <u>Biotechnology Information</u> (NCBI) en la NLM.

Permite el acceso a bases de datos bibliográficas compiladas por la NLM: MEDLINE, PreMEDLINE (citas enviadas por los editores antes de que se añadan todos los campos en los registros completos y sean incorporados a Medline), OLDMedline, *Genbak* y Comp*lete Genoma, y capítulos de libros de NCBI Bookshelf*. Medline contiene subbases: *AIDS, Bioethics, Cancer, Complementary Medicine, Core Clinical Journals, Dental Journals, Nursing Journals y PubMed Central (PMC, archivo digital gratuito de revistas de ciencias biológicas y biomédicas de los Institutos Nacionales de Salud que permite acceso a los textos completos).* 

## 2.-¿CÓMO ACCEDER A ESTA BASE DE DATOS?

Esta base de datos, Pubmed, es de acceso gratuito. El modo de acceder a la misma es a través de <u>http://www.ncbi.nlm.nih.gov/PubMed/</u>.

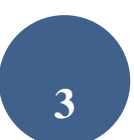

## 2.1.- Acceder a través desde la página Bibliosaúde

Con el fin de poder acceder a la revistas suscritas por BiblioSaúde y /o solicitar los artículos de interés a la biblioteca de referencia, directamente desde la propia base de datos, se recomienda el acceso desde la página de BiblioSaúde (<u>http://bibliosaude.sergas.es</u>). Dicho enlace lo podrá encontrar en la parte inferior de la página principal, tal y como aparece señalado en la figura.

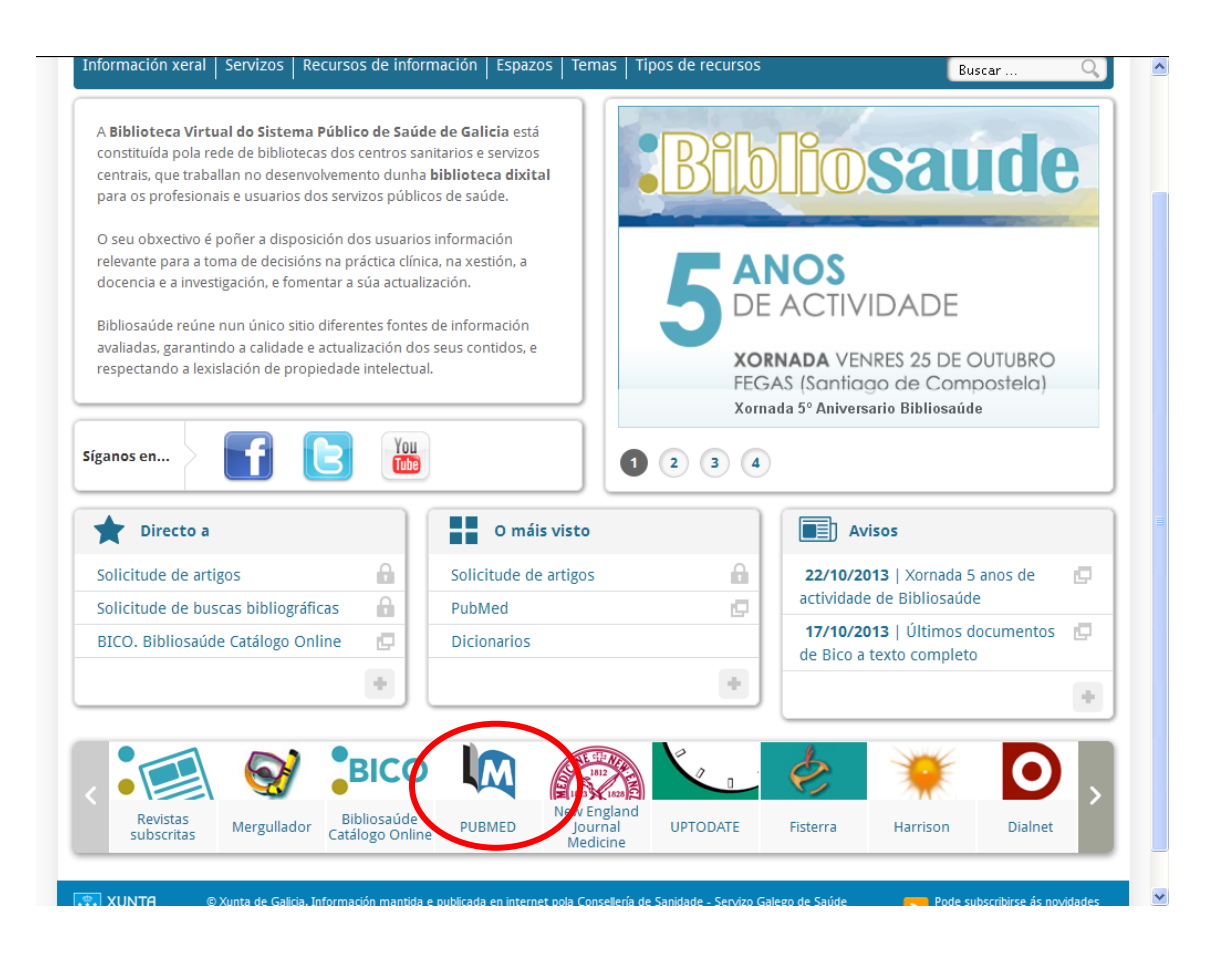

## 2.2.- Acceder desde fuera de la institución

En el caso de acceder desde fuera de la Institución o centro de trabajo, el modo de acceso sería el mismo.

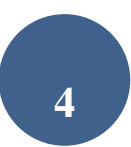

## 3.- ¿CÓMO INICIAR UNA BÚSQUEDA EN PUBMED?

Para iniciar la búsqueda en PubMed, esta base de datos ofrece dos posibilidades; la búsqueda sencilla y la búsqueda avanzada.

| S NCBI Resources 🛛 How To 🖓                                                                             |                                                                                                    | amarcide My NCBI Sign Out                                                                                               |  |
|----------------------------------------------------------------------------------------------------|----------------------------------------------------------------------------------------------------|----------------------------------------------------------------------------------------------------|--|
| US National Library of Medicine<br>National Institutes of Health Advanced                               |                                                                                                    | Search Help                                                                                                    |  |
|                                                                                                    | PubMed<br>PubMed comprises more than 26 million citations for biomed<br>books. Citations may include links to full-text content from Po | tical literature from MEDLINE, life science journals, and online ubMed Central and publisher web sites.                 |  |
| Using PubMed                                                                                            | PubMed Tools                                                                                                    | More Resources                                                                                                    |  |
| PubMed Quick Start Guide                                                                                | PubMed Mobile                                                                                                    | MeSH Database                                                                                                    |  |
| Full Text Articles                                                                                      | Single Citation Matcher                                                                                                    | Journals in NCBI Databases                                                                                              |  |
| PubMed FAQs                                                                                             | Batch Citation Matcher                                                                                                    | Clinical Trials                                                                                                    |  |
| PubMed Tutorials                                                                                        | Clinical Queries                                                                                                    | E-Utilities (API)                                                                                                    |  |
| New and Noteworthy                                                                                      | Topic-Specific Queries                                                                                                    | LinkOut                                                                                                    |  |
| Latest Literature<br>New articles from highly accessed journals                                         | Trending Articles PubMed records with recent increases in activity                                                                      | PubMed Commons Featured comments                                                                                        |  |
| Am J Cardiol (4)                                                                                        | Are physiotherapists adhering to quality indicators for the                                                                             | Reconciling results: @HollevoetKevin discusses non-viral                                                                |  |
| Am J Med (1)                                                                                            | management of knee osteoarthritis? An observational study.<br>Musculoskelet Sci Pract. 2017.                                            | antibody gene transfer study. bit.ly/2kWASwb<br>Feb 17                                                                  |  |
| Ann Nutr Metab (1)                                                                                      | Metabolic gatekeeper function of B-lymphoid transcription                                                                               | Checking syntax: @mlrethlefsen notes "even small details                                                                |  |
| Biochim Biophys Acta (7)                                                                                | factors.<br>Nature. 2017.                                                                                                    | matter greatly for reproducibility in search strategies."<br>bit.ly/2kT8vPr                                             |  |
| Brain Res (3)                                                                                           | Persistence of Zika Virus in Body Fluids - Preliminary Report.                                                                          | Feb 16                                                                                                    |  |
| Drugs Aging (1)                                                                                         | N Engl J Med. 2017.                                                                                                    | Connecting context: S Ray (@soupvector) links primary report &<br>literature review on mycobacterium causing leonosy    |  |
| Eur J Cancer (8)                                                                                        | Effects of intermittent intravenous saline infusions in patients<br>with medication-refractory postural tachycardia syndrome            | bit.ly/2lpPSRe                                                                                                    |  |
| Gastroenterology (3)                                                                                    | J Interv Card Electrophysiol. 2017.                                                                                                    | Assessing methods: M Eignder (@MicE, Lleft)) aritigues                                                                  |  |
| J Mol Biol (2)                                                                                          | Women prefer men who use metaphorical language when                                                                                     | systematic review's adherence to reporting standards.                                                                   |  |
| Life Sci (1)                                                                                            | Sci Rep. 2017.                                                                                                    | bit.ly/2ImYJ66 #medlibs<br>Feb 13                                                                                       |  |
| Try <b>PubMed Journals</b> , our new experimental feature for<br>following journals of interest to you. | See more                                                                                                    | Changed direction: G Filion (@thegrandlocus) annotates key<br>studies discovering gene in phenotypic sex determination. |  |
| PubMed Journals                                                                                         |                                                                                                    | Feb 8                                                                                                    |  |

#### 3.1.- Búsqueda sencilla

Para realizar una búsqueda sencilla, introduzca el término o frase en el cuadro de búsqueda y pulse el botón "*search*" o la tecla enter.

| S NCBI Reso                                           | ources 🖸 H        | low To 🖸 |   |          | amarcide | My NCBI | Sign Out |
|-------------------------------------------------------|-------------------|----------|---|----------|----------|---------|----------|
| Pub Med.go                                            | 90 I              | PubMed   | • |          | Search   |         |          |
| US National Library of M<br>National Institutes of He | Aedicine<br>salth |          |   | Advanced |          |         | Help     |

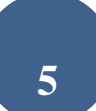

- Si el término está compuesto por más de una palabra (ej. HIV Seropositivy), PubMed automáticamente combina los términos mediante el operador lógico (AND), utilizando el sistema de mapeo automático de términos.
- PubMed incorpora el denominado "also try": A medida que se van introduciendo términos de búsqueda, el programa sugiere algunas de las búsquedas más populares en PubMed.

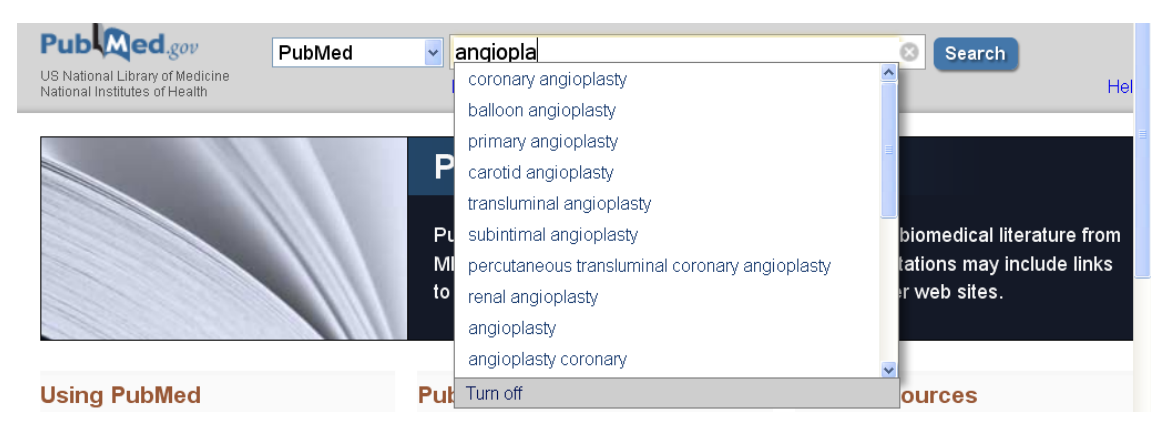

 Si deseamos buscar una frase, debemos escribirla entre comillas (ej. "rheumatic diseases"). De este modo tan sólo recuperará aquellos términos que contengan de modo exacto "rheumatic diseases"

Podemos limitar la búsqueda mediante

## a.- Operadores lógicos o booleanos (AND, OR, NOT)

- Intersección (AND)- recupera solo las citas que contengan los términos.
  - Ej.: "rheumatic diseases" AND pregnancy
- Unión (OR)- recupera citas que contengan los dos términos, o al menos uno de ellos.
  - Ej.: fever OR hyperthermia
- Exclusión (NOT) excluye las citas que contengan el término.

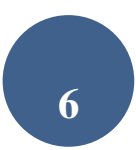

• Ej.: Hypertension NOT pulmonary

## \*\*\*Importante: Los operadores booleanos AND, OR, NOT deben escribirse en mayúscula, ejemplo: fever OR hyperthermia, o bien FEVER OR HYPERTHERMIA.

#### **b-** Truncamiento

Si colocamos un asterisco (\*) al final de un término, busca todas las palabras que tengan la misma cadena de letras como raíz.

Ej: Si escribimos *neurol*\* se incluyen los términos *neurology; neuroleptic; neurolekin; neurologic;* etc. PubMed usa las primeras variantes del término truncado. No localiza frases, por ejemplo "infection\*" incluye "infections", pero no "infection control."

#### c.- Calificadores de campos o etiquetas / tags

Cada campo de la referencia se identifica mediante una etiqueta, que indica el campo al que corresponde. Para emplearlos se escribe el término seguido de la abreviatura.

| Tal                              | ola I: calificad | dores de campos o etiquetas / tags        |
|----------------------------------|------------------|-------------------------------------------|
| Nombre del campo                 | Abreviatura      | Descripción                               |
| Affiliation - Dirección          | [AD]             | Dirección institucional del primer autor. |
| All Fields - Todos los<br>campos | [ALL]            | Todos los campos de búsqueda de PubMed.   |

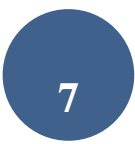

| Author - Autor                              | [AU]   | *El formato para buscar es Apellido, seguido de<br>espacio y la/s primeras iniciales sin puntos (ej. Fauci<br>AS). Se pueden omitir las iniciales.         |
|---------------------------------------------|--------|----------------------------------------------------------------------------------------------------|
| Corrected and republished from              | [CRF]  | Versión corregida y publicada nuevamente.                                                                                                    |
| Corrected and republished in                | [CRI]  | Artículo original que fue corregido y vuelto a publicar                                                                                                    |
| EC/RN                                       | [RN]   | Nº asignado por la Comisión de Enzimas para designar<br>una enzima en particular y el listado RN del Chemical<br>Abstracts Service (CAS) Registry Numbers. |
| Entrez Date -Fecha de<br>ingreso            | [EDAT] | Fecha en que la cita fue agregada a PubMed, en el<br>formato aaaa/mm/dd [edat], ej., 1998/01/10 [edat].                                                    |
| Full Author Name                            | [FAU]  | Apellido y nombre completo del autor.                                                                                                    |
| Full Investigator or collaborator           | [FIR]  | Apellido completo e inicial del nombre del investigador o colaborador.                                                                                     |
| Full Personal Name as<br>Subject            | [FPS]  | Nombre personal como materia.                                                                                                    |
| General Note                                | [GN]   | Información suplementaria relacionada con el documento.                                                                                                    |
| Grant Number                                | [GR]   | Nº de identificación de las agencias de financiación<br>norteamericanas US PHS o Wellcome Trust.                                                           |
| Issue - Número                              | [IP]   | Volumen de la revista en el que está publicado.                                                                                                    |
| Investigator                                | [IR]   | NASA-investigador principal.                                                                                                    |
| Journal Name - Nombre<br>de la publicación  | [TA]   | Abreviatura, título completo o issn de la revista. (ej, J<br>Biol Chem, Journal of Biological Chemistry, 0021-<br>9258).                                   |
| Full Journal Title                          | [TC]   | Nombre completo de la revista.                                                                                                    |
| Language - Idioma                           | [LA]   | Idioma en el cual el artículo fue publicado.                                                                                                    |
| MeSH Major Topic -<br>MeSH tópico principal | [MAJR] | Término MeSH que cubre los aspectos más relevantes<br>de un artículo                                                                                       |
| MeSH Terms - Términos                       | [MH]   | Vocabulario controlado de la NLM's (Medical Subject                                                                                                    |

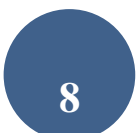

| MeSH                                       |            | Headings) sobre términos biomédicos que se usan para<br>describir cada artículo de una revista científica en<br>MEDLINE.                                                                    |  |
|--------------------------------------------|------------|----------------------------------------------------------------------------------------------------|--|
| Other Abstract                             | [OAB]      | Resumen suministrado por un organismo colaborador de la NLM.                                                                                                    |  |
| Other Copyright<br>Information             | [OCI]      | Otra información del Copyright.                                                                                                    |  |
| Other ID                                   | [OID]      | Otros datos de identificación del ID.                                                                                                    |  |
| Original Report In                         | [ORI]      | Informe original asociado al sumario para el paciente.                                                                                                    |  |
| Other Term                                 | [OT]       | Términos no-MeSH adjudicados por otra organización.                                                                                                    |  |
| Other Term Owner                           | [OTO]      | Organización que proporcionó otros datos del término.                                                                                                    |  |
| Owner                                      | [OWN]      | Siglas de la organización que proveyeron datos de la citación.                                                                                                    |  |
| Page - Página                              | [PG]       | Página inicial y final del artículo.                                                                                                    |  |
| Personal Name -<br>Nombre personal         | [PS]       | Para buscar citas sobre un individuo como tema. Utilice<br>las reglas como para buscar un autor.                                                                                            |  |
| Place of Publication                       | [PL]       | País de publicación de la revista.                                                                                                    |  |
| Publication Date -<br>Fecha de publicación | [DP]       | Formato aaaa/mm/dd (ej. 1984/10/06). Un año con<br>solo un mes (ej., 1984/03) mostrará todo lo de ese<br>mes. Las fechas de publicación no están<br>estandarizadas entre las publicaciones. |  |
| Publication Type - Tipo<br>de publicación  | [PT]       | Tipo de material (ej., Review, Clinical Trials, Retracted<br>Publications, Letters).                                                                                                    |  |
| Publishing Model                           | [PUBM]     | Soporte del artículo: impreso (print) o electrónico (electronic).                                                                                                    |  |
| Subheading -<br>Subencabezado              | [SH]       | Subencabezamientos utilizados para calificar de forma<br>más precisa la búsqueda con términos MeSH.                                                                                         |  |
| Subset - Subgrupos                         | [SB]       | Subbase de la base de datos Medline queremos<br>buscar: Aids, Bioehics, Cancer, etc.                                                                                                    |  |
| Substance Name -<br>Nombre de substancia   | [NM, SUBS] | Nombre de una sustancia química tratada en el artículo<br>(MEDLINE Name of Substance field).                                                                                                |  |
| Status Tag                                 | [STAT]     | Estatus de la etiqueta en la NLM                                                                                                    |  |

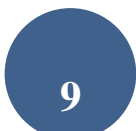

| Text Words - Palabras<br>del texto   | [TW ]           | Palabras del título, resumen, MeSH,<br>subencabezamientos, nombres de sustancias químicas,<br>nombre de persona como tema y campos de<br>identificación secundaria. |
|--------------------------------------|-----------------|----------------------------------------------------------------------------------------------------|
| Title Words - Palabras<br>del título | [TIL]           | Palabras en el título de un artículo                                                                                                    |
| Volume - Volumen                     | [VI]            | Número del volumen de la publicación.                                                                                                    |
| PubMed Identifier<br>(PMID)          | [pmid]<br>[uid] | Nº de identificación unívoco de cada registro PubMed .                                                                                                    |

## 3.2.- Búsqueda avanzada (Advanced search)

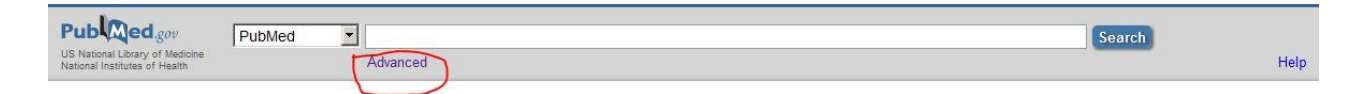

Para acceder a esta opción debemos pinchar en el enlace de "advanced" situado en la parte inferior de la caja de búsqueda.

A través de esta opción de búsqueda, básicamente nos ofrecerán dos servicios: el constructor de búsqueda (search builder) e historial de búsqueda (search history).

## A.- Constructor de búsquedas (Search Builder)

Esta opción permite en primer lugar buscar palabras que estén en un campo determinado (autor, título, etc), y en segundo lugar unir las diferentes búsquedas realizadas a través de los operadores Booleanos (AND, OR y NOT).

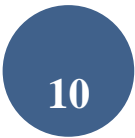

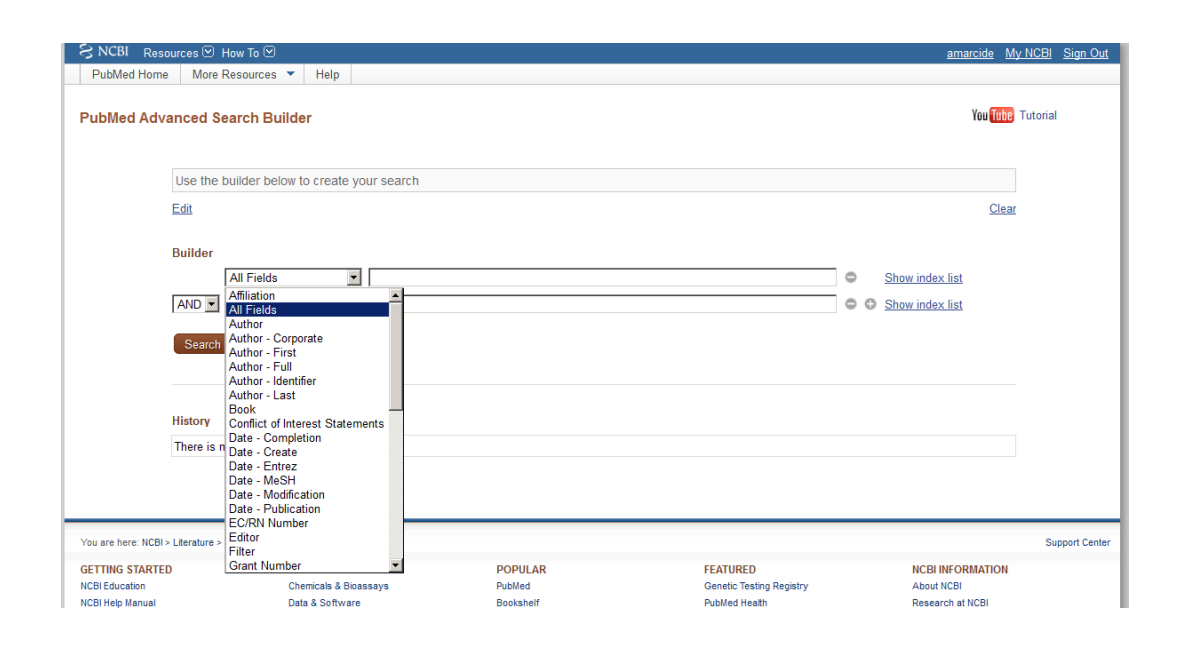

Esta opción permite buscar términos en el campo search builder, y adjudicarles un código de campo desde el menú desplegable. Asimismo, en el caso de introducir más de un término se pueden unir con los operadores booleanos (AND, OR, y NOT).

A la derecha de la caja de búsqueda encontramos la opción "show index list". Aparecerá una nueva pantalla como la de la imagen inferior. Permite acceder a una lista de términos dentro de un campo específico con el fin de orientarnos sobre posibles términos de búsqueda

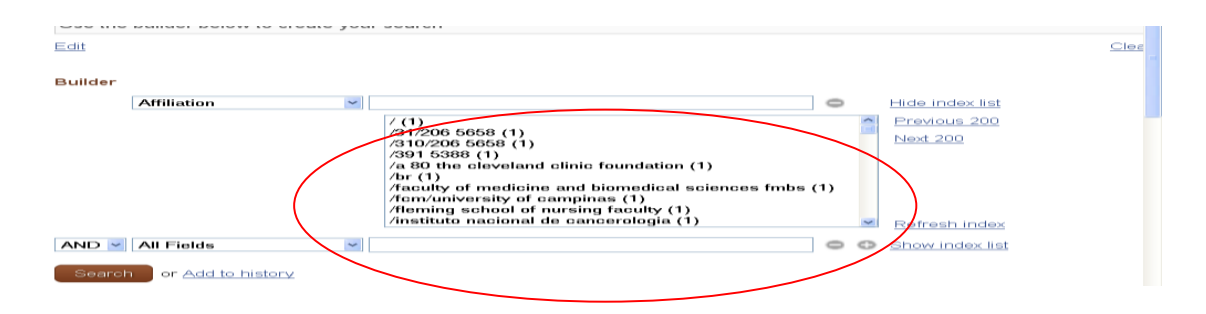

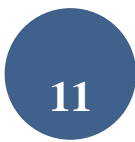

ej.: *MeSH Terms*, *Author Name*, etc (ver tabla 1) y seleccionar los términos para elaborar una estrategia de búsqueda utilizando los operadores booleanos: AND, OR y NOT.

Por ejemplo, para ver los términos MeSH que comiencen con "*duodenal*", seleccione *MeSH Terms* del menú desplegable de la izquierda, introduzca el término y pulse *Index*. Puede ampliar la estrategia seleccionando "*add new builder line*" pulsando sobre el icono con el +

Cada vez que pincha sobre un término del índice pulsando a la vez la tecla Ctrl, los términos son añadidos y son encerrados por paréntesis y enviados a la búsqueda combinándolos con el operador OR, o también es posible añadirlos al Histórico de búsquedas (*Add to History*).

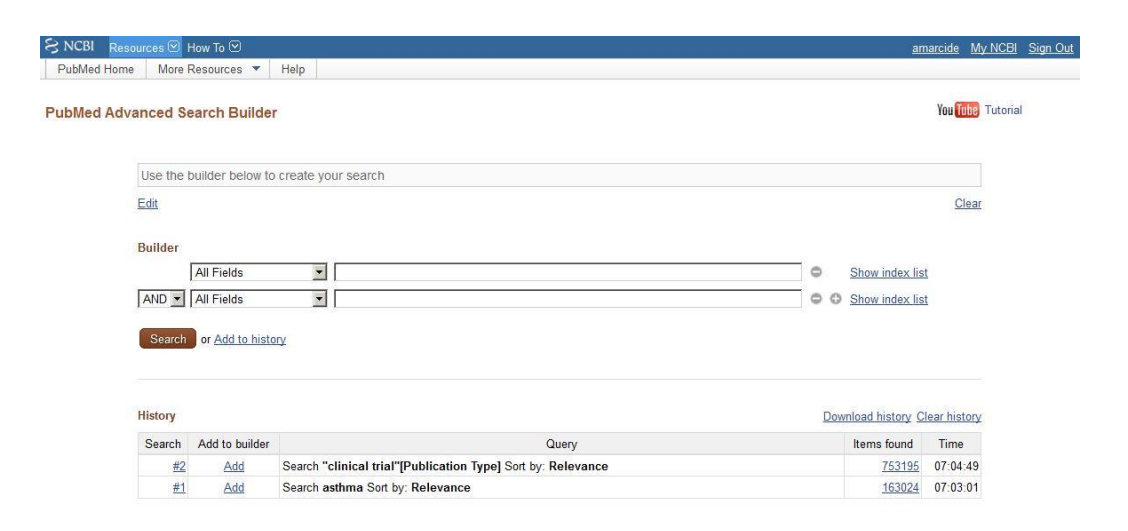

#### **B.- History**

Muestra todas las búsquedas según el orden en que se hicieron precedidas del signo #. Para ver los resultados pulse en el número de resultados. Puede guardar hasta 100 búsquedas. Se pierde después de 6 horas de inactividad.

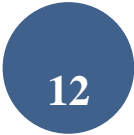

# Permite combinar las búsquedas o agregar términos a la existente utilizando el signo # antes del número de búsqueda

ej.: #2 AND #6, ó #3 AND drug therapy.

#### PubMed Advanced Search Builder

You Tube Tutorial

| #1 AND #2                |  |
|--------------------------|--|
| Cancel                   |  |
| Search or Add to history |  |

| History |                                                              | Download histor | y Clear history |
|---------|--------------------------------------------------------------|-----------------|-----------------|
| Search  | Query                                                        | Items found     | Time            |
| #3      | Search duodenal                                              | 109626          | 07:09:39        |
| #2      | Search "clinical trial"[Publication Type] Sort by: Relevance | 753195          | 07:04:49        |
| #1      | Search asthma Sort by: Relevance                             | <u>163024</u>   | 07:03:01        |

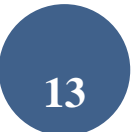

## 4.- ¿CÓMO FILTRAR LOS RESULTADOS DE **NUESTRA BÚSQUEDA?**

Cuando hacemos una búsqueda en una base de datos, no sólo es importante recuperar artículos que traten sobre un tema, si no que debemos considerar otros aspectos de igual interés como años de publicación de los artículos, tipología de estudios o idiomas en los que estos están publicados, entre otras opciones. Es lo que la base de datos pubmed denomina filtros y aparece en la parte izquierda de la pantalla de resultados.

| Article types             | For          | rmat: Abstract + Sort                                                                                                    |
|---------------------------|--------------|----------------------------------------------------------------------------------------------------|
| Clinical Trial            |              |                                                                                                    |
| Review                    |              |                                                                                                    |
| Systematic Reviews        | Se           | arch results                                                                                                    |
| Customize                 | Ite          | ms: 1 to 100 of 5750                                                                                                    |
| Text availability         |              |                                                                                                    |
| Abstract                  | _            |                                                                                                    |
| Free full text            |              | J Cardiovasc Surg (Torino                                                                                                    |
| Full text                 | 1.           | Recent developr                                                                                                    |
| PubMed Commons            |              | Umemoto T <sup>1</sup> , Pacchior                                                                                                    |
| Reader comments           |              | Author informat                                                                                                    |
| Trending articles         |              | Construction of the second states of the                                                                                                    |
|                           |              | Abstract                                                                                                    |
| Publication dates         |              | Compared with conv                                                                                                    |
| 5 years                   |              | us a lot of useful info                                                                                                    |
| 10 years                  |              | the information about                                                                                                    |
| Custom range              |              | stent strut and the p                                                                                                    |
| Species                   |              | the procedure. We c                                                                                                    |
| Humans                    |              | (IVUS) is a most con                                                                                                    |
| Other Animals             |              | these days its adva                                                                                                    |
|                           |              | has been reported r                                                                                                    |
| Clear all                 |              | has been reported i                                                                                                    |
| <u>orear an</u>           |              | resolution, OCT pro                                                                                                    |
| Show additional filters ( | Additional 6 | ×S                                                                                                    |
|                           | Additional I | inters 01                                                                                                    |
|                           | Article type | is is                                                                                                    |
|                           | Taxt availa  | /i                                                                                                    |
|                           | R DubMed C   | Commono 10                                                                                                    |
|                           | Publicatio   | a dataa                                                                                                    |
|                           |              | n dates                                                                                                    |
|                           | Species      |                                                                                                    |
|                           | Language     | is in the second second s |
|                           | L Sex        | s.                                                                                                    |
|                           | □ Subjects   | 2                                                                                                    |
|                           | 🗖 Journal ca | ategories                                                                                                    |
|                           | C Ages       | <u>10</u>                                                                                                    |
|                           | Search fie   | lds <mark>DI</mark>                                                                                                    |
|                           |              | R                                                                                                    |
|                           | Show         | 11                                                                                                    |

Por defecto, la base de datos muestra los siguientes filtros:

.- **Text availability:** Limita la búsqueda a resultados que incluyan el vínculo al texto completo (full text availabe), al texto completo en el caso de ser gratuito (free full text) o a aquellas referencias que tengan resúmenes (abstract available).

.- **Publication Date:** Permite\_ limitar por fecha de publicación.

.- <u>Species</u>: Restringe la búsqueda a un grupo de estudio específico (humans o animals). Excluye los artículos que se encuentran "*in process"* y los "*supplied by Publisher*", al no haber completado la indización.

**<u>Article types</u>**: Puede limitarse la búsqueda a diferentes tipos de estudio (organizador por orden alfabético):

De modo adicional, se pueden elegir más series de filtros (*Show additional filters*) :

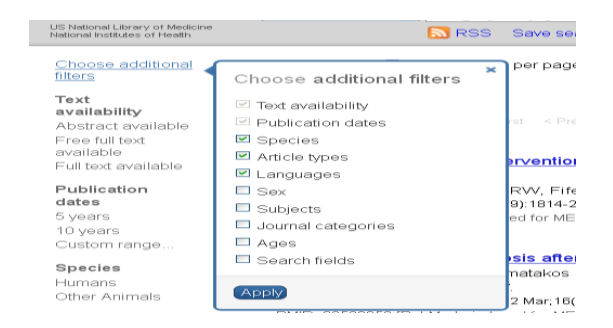

**Languages:** Restringe la búsqueda a los artículos escritos en el idioma seleccionado/s. Por defecto aparece seleccionado el inglés.

Sex: Limita los estudios en humanos por sexo (mujer o varón).

**Subjects:** (Subtemas/Subgrupos) (), a una temática determinada (Topics) o a las bases de datos Medline, OldMedline o PubMed Central.

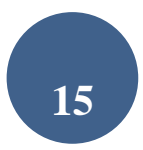

\*\*Excluye los artículos que se encuentran "*in process"* y los "*supplied by Publisher*", al no haber completado la indización en la base de datos.

| AIDS:                      | Localiza referencias sobre Sida. Creada por la NLM y la base de datos <u>AIDSLINE</u> .                                                                                                    |
|----------------------------|----------------------------------------------------------------------------------------------------|
| Bioethics:                 | Limita la búsqueda a temas de ética, cuidado de salud e<br>investigación biomédica. Los registros están suministrados<br>por el <i>Bioethics Information Retrieval Project del <u>Kennedy</u><br/><u>Institute of Ethics</u> at <u>Georgetown University</u></i>                  |
| Cancer:                    | Limita la búsqueda al campo de la oncología. Incluye las referencias de la desaparecida base de datos CancerLit del <u>Nacional Cancer Institute</u>                                                                                                    |
| Complementary<br>Medicine: | Restringe la búsqueda a materias de medicina alternativa. Las referencias provienen de <u>The National Center for Complementary and Alternative Medicine</u> .                                                                                                    |
| History of<br>Medicine:    | Historia de la Medicina. Elaborado por la sección <u>History of</u><br><u>Medicine Division</u>                                                                                                    |
| Toxicology:                | Limita la búsqueda al área de toxicología: efectos<br>farmacológicos, bioquímica y fisiológicos de medicamentos.<br>Para realizar búsquedas más amplias de toxicología,<br>recomendamos utilizar la base de datos <u>TOXNET</u> o<br><u>Environmental Health and Toxicology</u> . |

**Journal Categories:** permite limitar la búsqueda a un grupo determinado de revistas

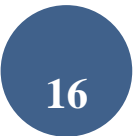

| Core Clinical<br>Journals: | Selección de 120 revistas del desaparecido " <u>Abridged Index</u><br><u>Medicus</u> ". Su finalidad es limitar la búsqueda a un reducido<br>grupo de revistas relevantes para la práctica clínica.                       |
|----------------------------|----------------------------------------------------------------------------------------------------|
| Dental<br>Journals         | Selección de 420 revistas del "Index to Dental Literature".                                                                                                    |
| Medline:                   | Base de datos más importante de la NLM. Contiene más<br>referencias desde 1960. Cubre las disciplinas de medicina,<br>enfermería, odontología, veterinaria, gestión y<br>administración sanitaria y ciencias preclínicas. |
| Nursing<br>Journals:       | Selección de 330 revistas del "Internacional Nursing Index".                                                                                                    |

### **Ages/ Edades**: restringe la búsqueda a un grupo de estudio en humanos:

| Ages                          | CLEAR |
|-------------------------------|-------|
| 🗌 All Infant: birth-23 months | ^     |
| 🗌 All Child: 0-18 years       |       |
| 🗌 All Adult: 19+ years        |       |
| Newborn: birth-1 month        |       |
| 🗌 Infant: 1-23 months         |       |
| Preschool Child: 2-5 years    |       |
| Child: 6-12 years             |       |
| Adolescent: 13-18 years       |       |
| Adult: 19-44 years            |       |
| Middle Aged: 45-64 years      | Y     |

*Excluye los artículos que se encuentran "in process" y los "supplied by Publisher" al no haber completado la indización en la base de datos.* 

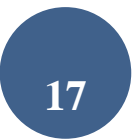

**Search fields**: Limita la búsqueda de un término en un campo específico. Pulsar el menú desplegable para ver todas las opciones disponibles. (para una información más completa ver tabla 1)

**Pubmed Commons:** Se ha añadido más recientemente este filtro, que nos permite filtrar por los artículos que tienen comentarios (*Reader comments*) o los *Trending articles*, aquellos que son tendencia o son los temas del momento.

| Format: Abstract -                                                                                                    | Send to                                                                    |
|----------------------------------------------------------------------------------------------------|----------------------------------------------------------------------------|
| Neurology, 2014 Jul 29;83(5):388-9. doi: 10.1212/WNL.00000000000651. Epub 2014 Jun 27.<br>Venous angioplasty for "CCSVI" in multiple sclerosis: ending a therapeutic misadvent<br>Bourdette DN <sup>1</sup> , Cohen JA <sup>2</sup> .<br>Author information<br>Comment on<br>Prospective randomized trial of venous angioplasty in MS (PREMiSe). [Neurology. 2014]<br>PMID: 24975856 DOI: <u>10.1212/WNL.00000000000651</u><br>[PubMed - indexed for MEDLINE] | ture.                                                                      |
| F 🎐 🔀                                                                                                    |                                                                            |
| Publication Types, MeSH Terms                                                                                                    | *                                                                          |
| LinkOut - more resources                                                                                                    | *                                                                          |
| PubMed Commons                                                                                                    | PubMed Commons home                                                        |
| Le i comment                                                                                                    | low to join PubMed Commons                                                 |
| Alessandro Rasman 2016 Nov 21 08:43 a.m.<br>Franz Schelling, M.D. Open letter to Dennis Bourdette & Jeffrey Cohen re the editorial Venous angioplasty for "CCS<br>Ending a therapeutic misadventure. Neurology 2014 (July 29); 83:1–2 <u>https://medium.com/@franzschelling/open-lett<br/>cohen-re-the-editorial-ae6043a19dac#.elgrw1op3</u><br>Permalink Share                                                                                               | VI <sup>®</sup> in multiple sclerosis.<br>ter-to-dennis-bourdette-jeffrey- |

PubMed Comons: Plataforma con un sistema de comentarios en abierto delas evaluaciones por pares de los artículos científicos.https://www.ncbi.nlm.nih.gov/pubmedcommons/faq/#joincommons

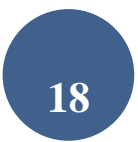

## **5.- VISUALIZACIÓN DE RESULTADOS**

Pueden seleccionarse las opciones de visualización mediante:

- <u>Cita Individual</u>: pulse el título del artículo para mostrar el formato Abstract.
- <u>*Citas seleccionadas:*</u> pulse los cuadros a la izquierda de cada cita que desea ver y seleccione el formato de visualización en *Format*.
- *Todas las citas:* seleccione un formato *Format* desde el menú y podrá ver todas las citas.

| Fo | ormat: Abstract <del>-</del> |
|----|------------------------------|
| F  | ormat                        |
| Ċ  | Summary                      |
| C  | Summary (text)               |
| •  | Abstract                     |
| C  | Abstract (text)              |
| C  | MEDLINE                      |
| C  | XML                          |
| 0  | PMID List                    |

### 5.1.- Barra de valores añadidos

Una vez finalizada la búsqueda, aparece la pantalla de resultados. Junto a los resultados, y en la parte superior de la pantalla, aparece reflejado, tanto la estrategia de búsqueda empleada como los filtros que han sido utilizados para realizar la búsqueda (Filters<u>activated</u>)

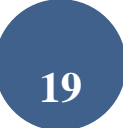

| PubMed  | ferrol [AD]                                                          |                                                                         | Search                                                             |
|---------|----------------------------------------------------------------------|-------------------------------------------------------------------------|--------------------------------------------------------------------|
|         | Create RSS Create alert Advanced                                     |                                                                         |                                                                    |
| Format  | Abstract + Sort by: Most Recent + Per page: 100 +                    | Send to +                                                               | Clipboard: <u>16 items</u><br>Filter your results:                 |
| Searc   | h results                                                            |                                                                         | All (301)                                                          |
| Items:  | 1 to 100 of 301                                                      | < <first 1="" 4="" <prev="" next="" of="" page=""> Last&gt;&gt;</first> | BIBLIOSAUDE. Biblioteca<br>Sistema Publico Sanitaric<br>Spain (98) |
| 1 Filte | rs activated: published in the last 10 years. <u>Clear all</u> to sh | now 402 items.                                                          | Controlled Clinical Trial (A                                       |

En la parte derecha de dicha pantalla, además se ofrece otra información de interés.

- Clipboard/Portapapeles: en el caso de que se haya guardado algún registro a través de esta opción. Esta opción permite guardar y ver más adelante las citas seleccionadas de una o varias búsquedas. El número máximo de citas que se puede guardar es de 500.
- <u>Filter your results</u>: Ofrece la posibilidad de filtrar los resultados de modo rápido a partir de las opciones indicadas. Por defecto aparecen seleccionados los filtros de revisiones y artículos a texto completo. La opción de manage filtres lleva al My NCBI, dónde permite personalizar más filtros.

En el caso de haber accedido por BiblioSaúde, tendrá la opción de limitar los resultados a artículos disponibles a texto completo a través de la Biblioteca Virtual Bibliosaúde.

| Filter your results:                                                                                                    |                                                       |                                                                                 |        |
|----------------------------------------------------------------------------------------------------|-------------------------------------------------------|---------------------------------------------------------------------------------|--------|
| All (301)                                                                                                    |                                                       |                                                                                 |        |
| <u>BIBLIOSAUDE. Biblioteca Vir</u><br><u>Sistema Publico Sanitario de</u><br><u>Spain (98)</u>                                                                                                    | tual de<br>Galicia                                    | <u> </u>                                                                        |        |
| Controlled Clinical Trial (4)                                                                                                    |                                                       |                                                                                 |        |
| MEDPLUS (111)                                                                                                    |                                                       |                                                                                 |        |
| Nursing Journals (1)                                                                                                    |                                                       |                                                                                 |        |
| Randomized Controlled Trial (4                                                                                                    | <u>4)</u>                                             |                                                                                 |        |
| <u>Systematic Reviews (6)</u>                                                                                                    |                                                       |                                                                                 |        |
|                                                                                                    | Mana                                                  | ge Filter                                                                       | S      |
| Titles with your search term                                                                                                    | IS                                                    | l.                                                                              | •      |
| [Knowledge and attitudes as rega<br>between Primary and Spe [Rev C                                                                                                    | <mark>irds</mark> Liv<br>alid As                      | ing Will<br>ist. 201                                                            | s<br>3 |
| [Asbestos pulmonary content in v<br>Ferrol shinvards, Spain], [Med C                                                                                                    | vorkers<br>lin (Ba                                    | s of<br>rc). 201                                                                | 3      |
| Nancingtion of advertising the                                                                                                    |                                                       | in the                                                                          |        |
| [Vaccination of primary health car<br>area of Ferrol (Galicia) aga [Aten                                                                                                    | re staff<br>Prima<br>S                                | in the<br>ria. 201<br>ee more                                                   | 2      |
| [Vaccination of primary health car<br>area of Ferrol (Galicia) aga [Aten<br>Find related data                                                                                                    | re staff<br>i Prima<br>S                              | in the<br>ria. 201<br>ee more                                                   | 2      |
| [Vaccination of primary health car<br>area of Ferrol (Galicia) aga [Aten<br>Find related data<br>Database: Select                                                                                                    | re staff<br>i Prima<br>S                              | in the<br>ria. 201<br>ee more                                                   | 2      |
| [Vaccination of primary health car<br>area of Ferrol (Galicia) aga [Aten<br>Find related data<br>Database: Select                                                                                                    | re staff<br>Prima<br>S                                | in the<br>ria. 201<br>ee more                                                   | 2      |
| [Vaccination of primary health car<br>area of Ferrol (Galicia) aga [Aten<br>Find related data<br>Database: Select<br>Find items<br>Search details                                                                                                    | re staff<br>i Prima<br>S                              | in the<br>rria. 201<br>ee more                                                  | 2      |
| Find simplered, opam, find of         [Vaccination of primary health cararea of Ferrol (Galicia) aga [Aten         Find related data         Database:       Select         Find items         Search details         ferrol [AD]       AND ("2007/03/15" [PDat])                                                            | re staff<br>Prima<br>S<br>•                           | in the<br>ria. 201<br>ee more<br>(<br>[<br>[<br>PDat]                           | 2      |
| [Vaccination of primary health car<br>area of Ferrol (Galicia) aga [Aten<br>Find related data<br>Database: Select<br>Find items<br>Search details<br>ferrol [AD] AND ("2007/03<br>: "2017/03/15" [PDat])                                                                                                    | re staff<br>Prima<br>S                                | in the<br>ria. 201<br>ee more<br>(<br>[PDat]                                    | 2      |
| Find simplers, opam, find of         [Vaccination of primary health car<br>area of Ferrol (Galicia) aga [Aten         Find related data         Database:       Select         Find items         Search details         ferrol[AD]       AND ("2007/03<br>: "2017/03/15"[PDat])         Search                              | e staff<br>Prima<br>S<br>                             | in the<br>rria. 201<br>ee more<br>(<br>[PDat]<br>ee more                        | 2      |
| Find simplered, opam, [wide of [Vaccination of primary health car area of Ferrol (Galicia) aga [Aten         Find related data         Database:       Select         Find items         Search details         ferrol [AD]       AND ("2007/03'         :       "2017/03/15" [PDat])         Search         Recent Activity | e staff<br>Prima<br>S<br>3/19"<br>S                   | in the<br>ria. 201<br>ee more<br>(<br>[PDat]<br>ee more                         | 2      |
| Vaccination of primary health car<br>area of Ferrol (Galicia) aga [Aten<br>Find related data<br>Database: Select<br>Find items<br>Search details<br>ferrol [AD] AND ("2007/03<br>: "2017/03/15" [PDat])<br>Search<br>Recent Activity                                                                                         | e staff<br>Prima<br>S<br>3/19"<br>S<br>T <u>urn I</u> | in the<br>ria. 201<br>ee more<br>(<br>[PDat]<br>ee more<br>(<br><u>Off Clea</u> | 2      |

- <u>Titles with your search terms</u>. Artículos recuperados en donde aparecen las palabras utilizadas en la búsqueda.
- <u>Find related data</u>: permite reejecutar esta misma búsqueda en otras bases de datos elaboradas por la NLM.
- <u>Search details</u>: estrategia de búsqueda según se tradujo usando el mapeo automático de términos y las reglas de búsqueda y la sintaxis.
- <u>Recent activity:</u> Historial de búsquedas realizadas.

### 5.2.-Format /Visualización de resultados

- Las citas de PubMed, por defecto, se muestran en formato abreviado (summary). Los documentos pueden visualizarse en otros formatos: Summary: Autor, título, referencia bibliográfica, estado de la cita\*\*\*, idioma (si no se encuentra en inglés), tipo de publicación si es review o retracted publication, Abstract, "No abstract available" y PMID. Esta opción se encuentra en formato HTML y en formato texto (TXT).
- <u>Abstract</u>: Referencia bibliográfica, enlace a la sede del editor (si está disponible), título, idioma del artículo si no está en inglés, autores, dirección de lo autores, resumen (si está disponible), copyright, Keywords, Mesh Terms, Linkout, tipo de publicación (excepto Journal Article), PMID, DOI, estatus de la cita, compartir en redes sociales. Esta opción se encuentra en HTML, y texto (txt), más adecuada para imprimir el documento.

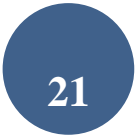

|                                                                                                    | Send to                                                                                                    |
|----------------------------------------------------------------------------------------------------|----------------------------------------------------------------------------------------------------|
| Otol Neurotol, 2009 Sep;30(6):708-15. doi: 10.1097/MAO.0b013e3181b07d41.                                                                                                    |                                                                                                    |
| Preliminary results of auditory brainstem implantation in prelingually deaf ch<br>malformations including severe stenosis of the cochlear aperture and aplasi<br>nerve.<br>Sennaroqlul <sup>1</sup> , Zival J, Atas A, Sennaroqlu G, Yucel E, Sevinc S, Ekin MC, Sarac S, Atav G, Ozgen B, Ozcan OE, Belgin E, Cr                                                                                                    | nildren with inner ear<br>a of the cochlear<br>olletti V. Turan E.                                                                                                    |
| Author information                                                                                                    |                                                                                                    |
| Abstract<br>OBJECTIVE: The aim of our study is to present the results of 11 children where auditory brainstem implant<br>performed to restore hearing.                                                                                                    | tation (ABI) was successfully                                                                                                    |
| STUDY DESIGN: Case presentation. This study was conducted at the departments of Otolaryngology and<br>University Ankara, Turkey.                                                                                                    | Neurosurgery at Hacettepe                                                                                                    |
| PATIENTS: Between July 2006 and April 2008, 11 prelingual (30-56 mo) deaf children with several cochlea                                                                                                    | ar malformations had ABI.                                                                                                    |
| INTERVENTION: All patients were programmed and were enrolled in auditory verbal therapy sessions and<br>at Hacettepe Auditory Verbal Center. The evaluation was performed at preimplant and again 1, 3, 6, 9, ar                                                                                                    | family counseling programs<br>nd 12 months post-switch on.                                                                                                    |
| MAIN OUTCOME MEASURES: The main test components composing this test battery were Ling 6 Sound D<br>Word Identification Test in Turkish, Meaningful Auditory Integration Scale, and Meaningful Use of Speech                                                                                                    | Detection-Identification Test,<br>Scale.                                                                                                    |
| RESULTS: Successful brainstem implantations were performed in all patients with retrosigmoid approach.<br>audiologic functions and were able to recognize and discriminate sounds, and many could identify enviror<br>doorbeil and telephone ring by the third month of ABI. Improvement in mean performance on Meaningful /<br>apparent for all ABI children. Improvement in Meaningful Use of Speech Scale scores in 2 patients, demoi<br>its own voice for speech performance, was observed between the baseline and 12th month. First, 5 childr<br>Ling's 6 sound by the end of 2 to 6 months, and 2 of them also started to identify words due to their patie<br>multisyllabic word identification by 6 to 9 months. Two children with Attention Deficit Hyperactivity Disorder<br>than the other children with ABIs. | Six children gained basic<br>mmental sounds such as a<br>Auditory Integration Scale is<br>nortraing that the child using<br>ren were able to identify<br>rm differences and<br>r have made slower progress |
| CONCLUSION: Our preliminary results show that there is adequate contribution of brainstem implants in the<br>verbal skills. Additional handicaps slow the progress of the prelingually deaf children.                                                                                                    | ne development of auditory-                                                                                                    |
| PMID: 19704357 DOI: 10.1097/MAO.0b013e3181b07d41                                                                                                    |                                                                                                    |
| [Indexed for MEDLINE]                                                                                                    |                                                                                                    |
| Ka 🤟 24                                                                                                    |                                                                                                    |
|                                                                                                    |                                                                                                    |
| MeSH terms                                                                                                    | +                                                                                                    |

- <u>XML</u>: Formato en etiqueta XML.
- <u>MEDLINE</u>: Cita completa con etiquetas que identifican cada campo.
   Se utiliza para los gestores de referencias bibliográficas.

| Tabla | 2: | Estado | de | la | cita |
|-------|----|--------|----|----|------|
|-------|----|--------|----|----|------|

| Etiqueta       | Campo                             | Qué significa                                                                                                    |
|----------------|-----------------------------------|----------------------------------------------------------------------------------------------------|
| publisher[sb]  | PubMed - as supplied by publisher | Referencias suministradas por el editor que aun no fueron procesadas, por lo que no disponen de los datos bibliográficos. |
| in process[sb] | PubMed - in process               | Citas en proceso de asignarles los datos bibliográficos exactos.                                                          |

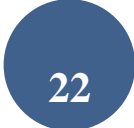

## Buscar en Medline con PubMed

| medline[sb]           | PubMed - indexed for<br>MEDLINE      | A la referencia se le asignó todos los datos: término MeSH,<br>tipo de publicación, edades, etc.                                                                                                    |
|-----------------------|--------------------------------------|----------------------------------------------------------------------------------------------------|
| pubstatusnihms        | PubMed – author manuscript<br>in PMC | Artículo manuscrito de autor en PubMed Central que podría no<br>estar incluido en PubMed porque la revista no se encuentra<br>indizada en Medline.                                                                                                    |
| PubMednotmedline[sb]  | PubMed                               | referencias revisadas , pero que no reciben indización Medline,<br>porque son artículos anteriores a la inclusión de la revista en<br>PubMed, o citaciones de artículos de PubMed Central, que<br>todavía no han sido recomendados para la inclusión en<br>Medline. |
| oldmedline[sb]        | PubMed - OLDMEDLINE for<br>Pre1966   | Artículos de OldMedline, es decir, referencias desde 1950<br>hasta 1965.                                                                                                    |
| pubstatusaheadofprint | Epub ahead of print                  | Referencias publicadas en la edición electrónica antes de la edición impresa.                                                                                                    |

| Tabla 3. Campos de un registro Medline |                       |                                                                                                    |  |
|----------------------------------------|-----------------------|----------------------------------------------------------------------------------------------------|--|
| Etiqueta                               | Nombre                | Descripción                                                                                                    |  |
| AB                                     | Abstract              | Resumen                                                                                                    |  |
| AD                                     | Affiliation           | Filiación Institucional y dirección del primer autor                                                                               |  |
| AID                                    | Article Identifier    | Nº identificador de los artículos que puede incluir el CPI (controlled publisher identifier) o el DOI (Digital Object Identifier). |  |
| AU                                     | Author Name           | Nombre de los autores                                                                                                    |  |
| CI                                     | Copyright Information | Copyright                                                                                                    |  |

| CIN  | Comment In                        | Referencia que contiene un comentario acerca del articulo                                                                                           |
|------|-----------------------------------|----------------------------------------------------------------------------------------------------|
| CN   | Collective Name                   | Autor corporativo o nombre de grupo con responsabilidad de autoría                                                                                  |
| CON  | Comment On                        | Referencia que contiene un comentario a un artículo                                                                                                 |
| СҮ   | Country                           | País de publicación de una revista                                                                                                    |
| DA   | Date Created                      | Fecha de introducción del registro (usada en procesos internos de la<br>NLM)                                                                        |
| DCOM | Date Completed                    | Fecha en la que se completaron los datos (usada en procesos<br>internos de la NLM)                                                                  |
| DEP  | Date of Electronic<br>Publication | Fecha de la edición electrónica                                                                                                    |
| DP   | Publication Date                  | Fecha en la que el artículo fue editado                                                                                                    |
| EDAT | Entrez Date                       | Fecha en la que se incorporó en PubMed.                                                                                                    |
| EIN  | Erratum In                        | Referencia que contiene una errata publicada en un artículo                                                                                         |
| GS   | Gene Symbol                       | Nombre abreviado de genes (usado desde 1991 hasta 1996).                                                                                            |
| ID   | Identification Number             | Número que designa los trabajos financiados por la agencia<br>americana del Servicio Público de Salud <i>PHS (Public Health</i><br><i>Service).</i> |
| IP   | Issue                             | Número de un fascículo, parte o suplemento de una revista                                                                                           |
| IS   | ISSN                              | International Standard Serial Number. Número de identificación unívoco de una revista.                                                              |
| JC   | Journal Title Code                | Código de identificación único compuesto de tres caracteres que adjudica Medline.                                                                   |

| JID  | NLM Unique ID                      | Número de identificación de revistas en el catálogo de la National<br>Library of Medicine (NLM)                                                                              |
|------|------------------------------------|----------------------------------------------------------------------------------------------------|
| LA   | Language                           | Idioma del artículo                                                                                                    |
| LR   | Last Revision Date                 | Fecha de cambio del registro durante le proceso de mantenimiento                                                                                                    |
| МН   | MeSH Terms                         | Descriptores de ciencias de la salud de la NLM                                                                                                    |
| MHDA | MeSH Date                          | Fecha en la que el término MeSH fue incorporado a la cita                                                                                                    |
| PG   | Page Number                        | Páginas del artículo                                                                                                    |
| PHST | Publication History<br>Status Date | Editor facilitó las fechas del proceso de publicación del artículo                                                                                                    |
| PMID | PubMed Unique Identifier           | Número de identificación unívoco asignado a cada registro PubMed                                                                                                    |
| PS   | Personal Name as<br>Subject        | Persona como materia de un artículo                                                                                                    |
| PST  | Publication Status                 | Categoría de la publicación                                                                                                    |
| PT   | Publication Type                   | Tipo de artículo                                                                                                    |
| RF   | Number of References               | Número de referencias bibliográficas en los artículos de revisión                                                                                                    |
| RIN  | Retraction In                      | Retracción de un artículo                                                                                                    |
| RN   | EC/RN Number                       | Número asignado por la <i>Enzyme Commission</i> para designar una<br>encima particular o por el <i>Chemical Abstracts Service (CAS)</i> para el<br><i>Registry Numbers</i> . |
| ROF  | Retraction Of                      | Artículo retractado                                                                                                    |
| RPF  | Republished From                   | Artículo original                                                                                                    |

| RPI | Republished In                       | Artículo corregido y reeditado                                                                                   |  |
|-----|--------------------------------------|----------------------------------------------------------------------------------------------------|--|
| SB  | Journal Subset                       | Código para un conjunto específico de revistas                                                                   |  |
| SÍ  | Secondary Source<br>Identifier       | Fuentes secundarias de identificación                                                                            |  |
| SO  | Source                               | Campo que contiene información bibliográfica                                                                     |  |
| ТА  | Journal Title Abbreviation           | Título abreviado                                                                                                 |  |
| ТІ  | Title Words                          | Título del artículo                                                                                              |  |
| Π   | Transliterated /<br>Vernacular Title | Títulos de artículos en alfabetos no latinos que se encuentran<br>transliterados o títulos en su lengua original |  |
| UI  | MEDLINE Unique<br>Identifier         | Número unívoco asignado a cada registro Medline                                                                  |  |
| UIN | Update In                            | Artículo actualizado                                                                                             |  |
| UOF | Update Of                            | Artículo en proceso de actualización                                                                             |  |
| VI  | Volume                               | Volumen de la revista                                                                                            |  |

## 5.3.- Send to /Volcado de resultados de una búsqueda

Pubmed permite guardar, imprimir y/o volcar los resultados en un gestor de referencias bibliográficas. Para guardar los resultados de una búsqueda, pulse "Send To".

| C File        | C Clipboard       |
|---------------|-------------------|
| C Collections | O E-mail          |
| C Order       | C My Bibliography |
| C an in       |                   |

**File:** Para volcar referencias seleccionadas, necesita seleccionarlas pulsando el recuadro de la izquierda de cada cita. Una vez seleccionada pinche en send to y se abrirá una nueva ventana que le permitirá guardar los registros seleccionados. Previamente debe haber seleccionado el formato de visualización (summary, abstract, medline); una vez seleccionadas sus preferencias, pinche en "create file".

| ⊙ File                                                    | 🔿 Clipboard       |
|-----------------------------------------------------------|-------------------|
| <ul> <li>Collections</li> </ul>                           | O E-mail          |
| 🔿 Order                                                   | 🔿 My Bibliography |
| O Citation manager                                        |                   |
| Format<br>Summary (text) 👻<br>Sort by<br>Recently Added 💙 |                   |
| Recently Added 🗸                                          |                   |

Se abrirá un archivo que debemos guardar como "Archivo de texto". Pueden volcarse un máximo de 10 000 registros

Citation Manager

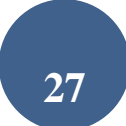

| O File                                                       | 🔿 Clipboard                                             |
|--------------------------------------------------------------|---------------------------------------------------------|
| <ul> <li>Collections</li> </ul>                              | 🔿 E-mail                                                |
| 🔿 Order                                                      | 🔿 My Bibliography                                       |
| <ul> <li>Citation mana</li> </ul>                            | ger                                                     |
|                                                              |                                                         |
| Generate a file for<br>nanagement soft                       | use with external citation<br>vare.                     |
| Generate a file for<br>management soft<br>Download the first | use with external citatio<br>ware.<br>10,000 citations. |

<u>E-mail</u> Pulsar "Send to". En la siguiente pantalla se mostrará el formato (Format). Podemos incluir un texto adicional con el envío. Escribimos el e-mail y pulsamos "E-mail".

| <u>S</u>                                | end to: 🖂 |        |  |  |
|-----------------------------------------|-----------|--------|--|--|
| Choose Destination                      |           |        |  |  |
| File                                    | Clipboard | b      |  |  |
| Collections                             | 💿 E-mail  |        |  |  |
| Order                                   |           |        |  |  |
| 1 selected item:<br>Format              | 19816999  |        |  |  |
| Abstract                                | •         |        |  |  |
| E-mail                                  |           |        |  |  |
| Additional text                         |           |        |  |  |
|                                         |           | *<br>* |  |  |
| E-mail                                  |           |        |  |  |
| <u>"SPAM" filtering software notice</u> |           |        |  |  |

*Clipboard* (Portapapeles) permite guardar y ver más adelante, para imprimir, enviar por e-mail o volcar, las citas seleccionadas de una o varias búsquedas. El número máximo de citas que se puede guardar es de

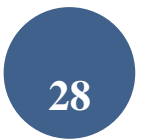

500.Para agregar citas en el portapapeles, pulse en el cuadro a la izquierda de la cita y luego seleccione en "*Send to"* la opción "*Clipboard"*.

Para recuperar todas las referencias almacenadas en el Portapapeles, debemos pulsar en la parte superior derecha de la pantalla (sólo aparecerá una vez hayamos guardado alguna referencia). El *Clipboard* se pierde después de 6 horas de inactividad en PubMed.

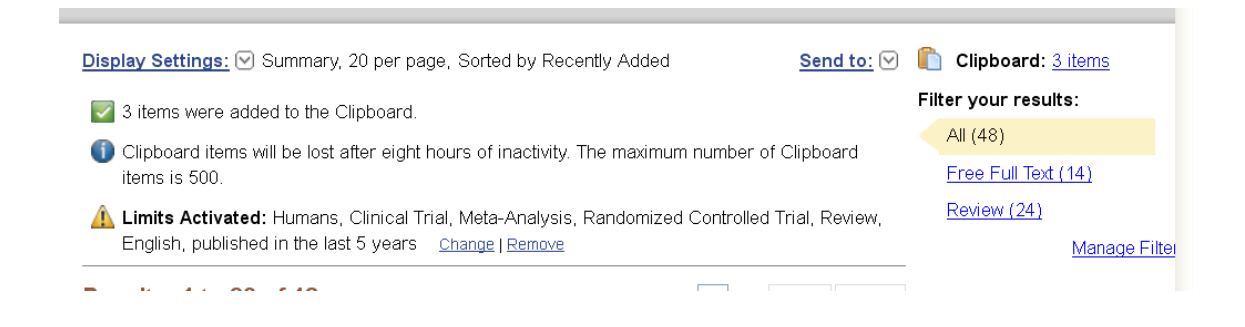

Las citas en el clipboard se pueden guardar e imprimir de la misma manera que las opciones de búsqueda. Para borrar las citas del clipboard, puede seleccionar la opción "remove all ítems" de la parte superior de la pantalla o seleccionar "*remove from clipboard*" de cada una de las referencias.

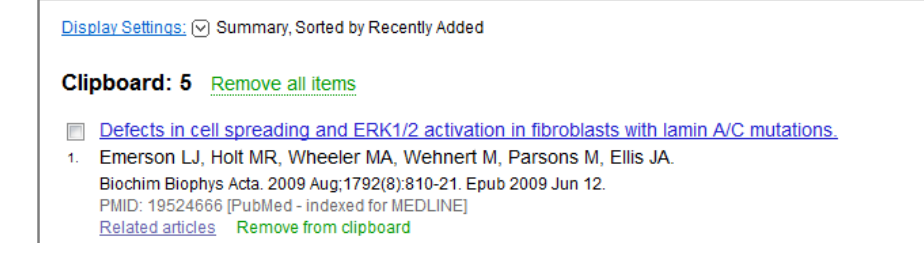

Para imprimir los resultados de una búsqueda puede utilizar la opción imprimir desde el navegador. Pulse en el menú Archivo y seleccione Imprimir.

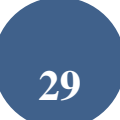

Nota: Para exportar resultados a gestores bibliográficos como Zotero o Mendeley, puede enviarlos a FILE en formato en formato MEDLINE. Para exportar al CVN de FECYT puede enviarlos a FILE en formato XML.

## ¿Cómo ver los Vínculos / Links ?

<u>Related Articles</u>: Las citas tienen un vínculo que mostrará una selección de artículos que comparten palabras clave con el artículo seleccionado. PubMed compara las palabras del título, resumen y términos MeSH. Las citas se muestran de mayor a menor concordancia, no respeta un orden cronológico.

## 5.4.-Acceso al texto completo del artículo

Siempre que accedamos a esta base de datos como usuarios del SERGAS (a través de BiblioSaúde, http://bibliosaude.sergas.es , pinchando en esta imagen:

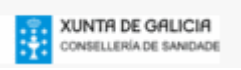

En el caso de que la revista esté suscrita por BiblioSaúde, se ofrecerá la posibilidad de acceder al texto completo, Título: Knowledge of drinking guidelines does not equal Fuente: The Lancet [0140-6736] Moss Año:2009 vol.:37 además de otra información de interés (factor Texto completo disponible vía ELSEVIER de impacto, posibilidad de exportar a un gestor Article Title de referencias bibliográficas...). Se Exportar referencia a EndNote

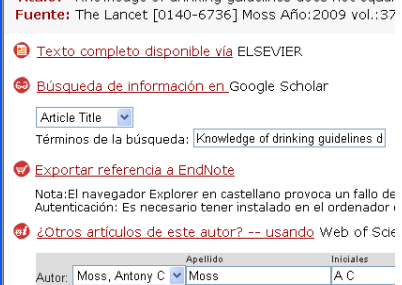

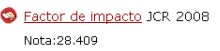

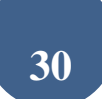

 En el caso de que la revista no esté suscrita por BiblioSaúde, se ofrece la posibilidad de solicitar el artículo a través de un formulario electrónico a la biblioteca de referencia.

| Título:                                             | Knowledge, Attitudes, and Sexual Behaviors ir<br>Men in South Korea. |  |  |  |  |  |
|-----------------------------------------------------|----------------------------------------------------------------------|--|--|--|--|--|
| Fuente                                              | Osong Public Health and Research Perspectives                        |  |  |  |  |  |
| Texto co                                            | mpleto                                                               |  |  |  |  |  |
| Text                                                | o completo no disponible                                             |  |  |  |  |  |
|                                                     | Navigate to target in new window                                     |  |  |  |  |  |
| Búsqueda                                            | Búsqueda web                                                         |  |  |  |  |  |
| busque en libros electrónicos - CiteULike CITEULIKE |                                                                      |  |  |  |  |  |
| 😂 <u>Búsqueda de información en </u> Google Scholar |                                                                      |  |  |  |  |  |
| Article                                             | Title 🔽                                                              |  |  |  |  |  |
| Térmir                                              | nos de la búsqueda: Knowledge, Attitudes, and Sexual Be              |  |  |  |  |  |
|                                                     |                                                                      |  |  |  |  |  |
| Préstamo                                            | ) Interbibliotecario                                                 |  |  |  |  |  |
| 💿 <u>Solici</u>                                     | i <u>tar documento vía</u> Formulario de solicitud de do             |  |  |  |  |  |

Una vez visualizado el resumen de un artículo, si aparece un recuadro con

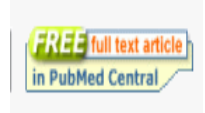

el enlace a la editorial, pulsamos el recuadro que llevará a la sede de la editorial donde solicitará las claves de suscriptor o el abono mediante tarjeta de crédito del importe para el

acceso al texto completo del artículo. En el supuesto de que se encuentre gratuito (indicado como *free*, o bien que se encuentra en PubMed Central) podrá descargarlo directamente.

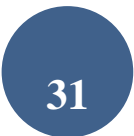

## **6.- PUBMED TOOLS**

## 6.1.- Pubmed mobile

Aplicación web para su uso en dispositivos móviles. La aplicación dispone de formulario de búsqueda básica y de los siguientes filtros: texto completo gratuito y revisiones.

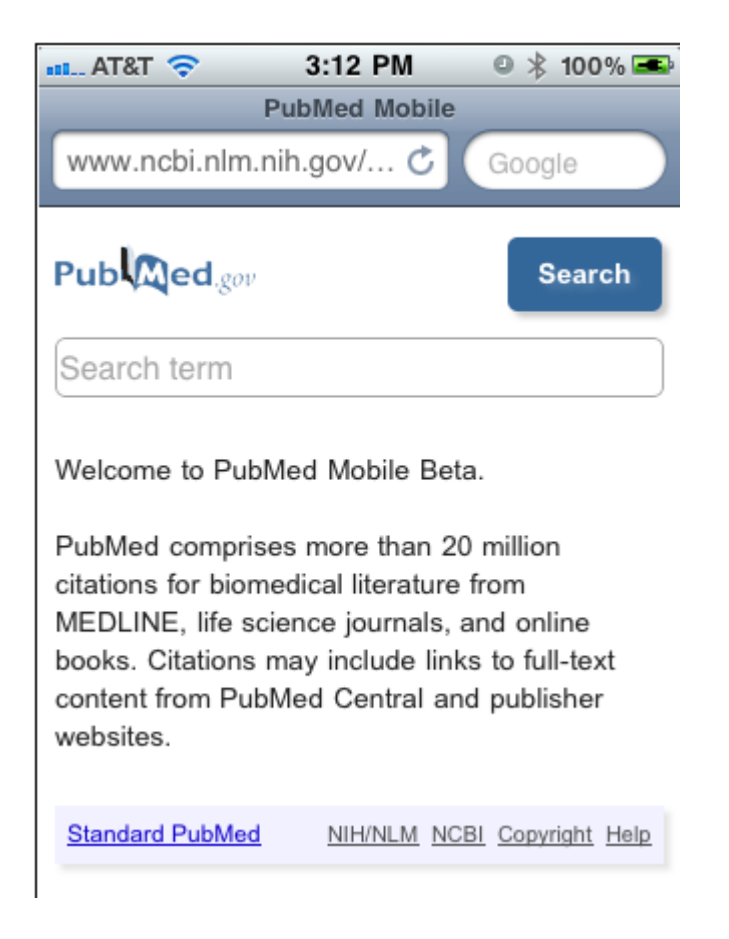

## 6.2.- Single Citation Matcher

Buscador de referencias que parte del nombre de la revista, volumen, edición, número de página y año de publicación. Debe introducir los datos conocidos de la referencia. PubMed informará si no encuentra resultados.

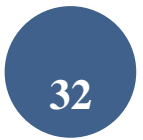

Es una herramienta muy útil para localizar referencias bibliográficas incompletas, verificar datos o simplemente localizar una referencia.

| o Use th<br>o Journa<br>o For firs | s tool to find PubMed citations. You may omit any field.<br>I may be the full title or the title abbreviation.<br>:t and last author searching, use smith jc format. |
|------------------------------------|----------------------------------------------------------------------------------------------------|
| Journal:                           |                                                                                                    |
| Date:                              | yyyy/mm/dd (month and day are optional)                                                                                                    |
| Volume:                            | Issue: First page:                                                                                                    |
| Author na                          | me (see help)                                                                                                    |
|                                    | Only as first author Only as last author                                                                                                    |
| Title word                         | 5:                                                                                                    |
| Go Clear                           |                                                                                                    |

#### 6.3.- Bath Citation Matcher

Permite buscar los números PMID (PubMed IDs) que identifican a cada artículo o de varios artículos a la vez, de forma similar al Single Citation Matcher. Requiere datos bibliográficos (revista, volumen, página, etc.) en un formato específico.

Título abreviado revista| año publicación| volumen|primera página|nombre autor|???

proc natl acad sci u s a|1991|88|3248|mann bj|P32022-1|

Para ejecutarlo debemos realizar los siguientes pasos:

1) Recuperamos la referencia en el Batch Citation Matcher.

2) Copiamos el IDs, lo marcamos y pulsamos en "Edición" "copiar".

3) Marcamos la referencia donde deseamos vincularlo (también suele ponerse a continuación de la referencia [Medline] [Resumen]...

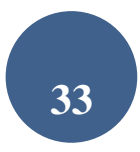

4) Seleccionar la opción de "insertar hipervínculo" y aceptamos. La palabra o texto seleccionado queda vinculado al número del resumen de Medline.

|                                | or create a file, using the fo                      | parate line below, o                        | h citation string on a se                               | <ul> <li>Enter each citati</li> </ul>                         |
|--------------------------------|-----------------------------------------------------|---------------------------------------------|---------------------------------------------------------|---------------------------------------------------------------|
|                                | name your_key                                       | st_page author_na                           | rnal_title year volume fir                              | journal_tit                                                   |
| pe sent to your email address. | several minutes to process<br>our system directory. | equests may take s<br>to select it from you | ır email address. Email re<br>ated a file, click Browse | <ul> <li>Enter your emai</li> <li>If you created a</li> </ul> |
|                                |                                                     |                                             | ase: PubMed 💌                                           | elect database: [                                             |
|                                | Examinar                                            |                                             | File:                                                   | mail:                                                         |
|                                |                                                     |                                             |                                                         |                                                               |
|                                |                                                     |                                             |                                                         |                                                               |
|                                |                                                     |                                             |                                                         |                                                               |
|                                |                                                     |                                             |                                                         |                                                               |
|                                |                                                     |                                             |                                                         |                                                               |
|                                |                                                     |                                             |                                                         |                                                               |
|                                |                                                     |                                             |                                                         |                                                               |
|                                |                                                     |                                             |                                                         |                                                               |

6.3.- Clinical Queries

Buscador especializado que tiene incorporados "filtros metodológicos":

### **PubMed Clinical Queries**

Results of searches on this page are limited to specific clinical research areas. For comprehensive searches, use <u>PubMed</u> directly.

| Clinical Study Categories                                                                                                    | Systematic Reviews                                                                                                    | Medical Genetics                                                                                 |  |
|----------------------------------------------------------------------------------------------------|----------------------------------------------------------------------------------------------------|--------------------------------------------------------------------------------------------------|--|
| Display citations filtered to a specific clinical<br>study category and scope. These search filters<br>were developed by <u>Haynes RB et al.</u> See more<br>filter information. | Display citations for systematic reviews,<br>meta-analyses, reviews of clinical trials,<br>evidence-based medicine, consensus<br>development conferences, and guidelines. See<br><u>filter information</u> or additional <u>related sources</u> . | Display citations pertaining to topics in medi<br>genetics. See more <u>filter information</u> . |  |

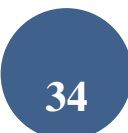

### a.-Clinical Study Category:

Esta opción propone cinco categorías: etiología (*etiology*), diagnóstico (*diagnosis*), terapéutica (*therapy*), pronóstico (*prognosis*) y clinical prediction guides. Pone énfasis sobre dos posibilidades:

- Sensibilidad (*broad*), recupera artículos relevantes y no tan relevantes.
- Especificidad (*narrow*), Más precisa pero recupera menos artículos.

Estos filtros se fundamentan en el artículo de Haynes RB, Wilczynski N, McKibbon KA, Walker CJ, Sinclair JC Developing optimal search strategies for detecting clinically sound studies in MEDLINE. J Am Med Inform Assoc 1994; 1 (6): 447-58.

### **b.-** Systematic Reviews:

Recupera revisiones sistemáticas, meta-análisis, revisiones de ensayos clínicos, conferencias de consenso, guías de práctica clínica etc. Esta opción también se encuentra disponible en "*Filters*".

#### c.- Medical Genetics:

Recupera registros relacionados con la genética médica. Se pueden aplicar diferentes criterios de búsqueda: Diagnosis, Differential Diagnosis...

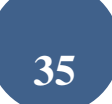

| This search finds citation:                                                                                                    | s and abstracts related to variou | is topics in medical genetics. |
|----------------------------------------------------------------------------------------------------|-----------------------------------|--------------------------------|
| Search                                                                                                    |                                   | Go                             |
|                                                                                                    | Category                          |                                |
| <ul> <li>All</li> <li>Diagnosis</li> <li>Differential Diagnosis</li> <li>Clinical Description</li> <li>Management</li> <li>Genetic Counseling</li> <li>Molecular Genetics</li> <li>Genetic Testing</li> </ul> |                                   |                                |

## 6.4.- Topic-specific Queries

Enlaces directos a recursos para búsquedas específicas.

Se trata de un directorio con enlaces a filtros clínicos , metodológicos, de colecciones de revistas y temáticos con estrategias de búsqueda preconfiguradas.

Entre ellos, figuran los filtros de **"Healthy People 2020 "**, que nos conducen a estrategias de búsqueda por áreas temáticas con el fin de ayudar a alcanzar los objetivos de una planificación estratégica de salud pública hasta el 2020.

| Directory of Topic-Specific PubMed G                    | ueries Return to PubMed                                                                                                    |
|---------------------------------------------------------|----------------------------------------------------------------------------------------------------|
| Clinicians and Health Services<br>Researchers Queries   | Description                                                                                                    |
| <u>Clinical Queries</u>                                 | A search interface to find citations in the areas of:                                                                                                    |
|                                                         | <ul> <li>Contract active Categories. Find citations conseponding to a specific childran study category.</li> <li>Systematic Reviews: Find citations for systematic reviews, meta-analyses, reviews of clinical trials, evidence-based medicine, consensus development conferences, and guidelines.</li> <li>Medical Genetics: Find citations related to various topics in medical genetics.</li> </ul> |
| Electronic Health Records                               | PubMed search and links to other electronic health records information resources                                                                                                    |
| <u>Comparative Effectiveness</u><br><u>Research</u>     | Specialized searches of published research and research in progress to help inform<br>investigations of comparative effectiveness                                                                                                    |
| <u>Health Services Research (HSR)</u><br><u>Queries</u> | A search interface to find PubMed citations relating to health care quality or to health care<br>costs, e.g.: Appropriateness; Process assessment; Outcomes assessment; Costs; Economic<br>Qualitative research; and Quality improvement.                                                                                                    |
| Cancer Topic Searches                                   | A search interface to retrieve PubMed citations on more than 100 major cancer topics                                                                                                    |
| <u>Healthy People 2020</u>                              | An interface providing searches - Structured Evidence Queries (SEQs) - to retrieve citations<br>to published literature related to Healthy People 2020 topic areas and objectives.                                                                                                    |

En la imagen de abajo vemos el ejemplo de las estrategias de búsqueda de la Diabetes.

| -                 | Partners<br>in Information Access for<br>the Public Health Workforce                                                                       |                                                |
|-------------------|----------------------------------------------------------------------------------------------------|------------------------------------------------|
| A collaborati     | on of U.S. government agencies, public health organizations and health sciences libraries                                                  |                                                |
|                   |                                                                                                    | Search PHPartners Go                           |
|                   |                                                                                                    | HP2020 SEQ Home   Partners Home   Suggest Link |
| Diabete           | is                                                                                                    |                                                |
|                   |                                                                                                    |                                                |
| Search by         | Topic Area   About this Project   FAQs   Give Us Feedback   Handout   Contributors                                                         |                                                |
| Click the         | Arch button to run the search in PubMed.                                                                                                   |                                                |
| Publiced          | D-1 Reduce the annual number of new cases of diagnosed diabetes in the population (Objective D-1)                                          |                                                |
| Publiced          | D-2.1 Reduce the rate of all-cause mortality among the population with diabetes (Objective D-2.1)                                          |                                                |
| Publiced          | D-2.2 Reduce the rate of cardiovascular disease deaths in persons with diagnosed diabetes (Objective D-2.2)                                |                                                |
| Publiced          | D-3 Reduce the diabetes death rate (Objective D-3)                                                                                         |                                                |
| Publiced          | D-4 Reduce the rate of lower extremity amputations in persons with diagnosed diabetes (Objective D-4)                                      |                                                |
| Publoed           | D-5 Improve glycemic control among the population with diagnosed diabetes (Objective D-5)                                                  |                                                |
| Publiced          | D-6 Improve lipid control among persons with diagnosed diabetes (Objective D-6)                                                            |                                                |
| Publiced          | D-7 Increase the proportion of the population with diagnosed diabetes whose blood pressure is under control (Objective D-7)                |                                                |
| Publiced          | D-8 Increase the proportion of persons with diagnosed diabetes who have at least an annual dental examination (Objective D-8)              |                                                |
| Publiced          | D-9 Increase the proportion of adults with diabetes who have at least an annual foot examination (Objective D-9)                           |                                                |
| Publiced          | D-10 Increase the proportion of adults with diabetes who have an annual dilated eye examination (Objective D-10)                           |                                                |
| Publiced          | D-11 Increase the proportion of adults with diabetes who have a glycosylated hemoglobin measurement at least twice a year (Objective D-11) |                                                |
| Publiced          | D-12 Increase the proportion of persons with diagnosed diabetes who obtain an annual urinary microalbumin measurement (Objective D-12)     |                                                |
| Publed            | D-13 Increase the proportion of adults with diabetes who perform self-blood glucose-monitoring at least once daily (Objective D-13)        |                                                |
| Pub Med<br>search | D-14 Increase the proportion of persons with diagnosed diabetes who receive formal diabetes education (Objective D-14)                     |                                                |

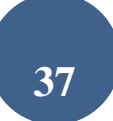

## 7.- RECURSOS ADICIONALES DE INTERÉS

|                             | PubMed                                                                                         |                                                                                                    |  |  |
|-----------------------------|------------------------------------------------------------------------------------------------|----------------------------------------------------------------------------------------------------|--|--|
|                             | PubMed comprises more than<br>MEDLINE, life science journal<br>to full-text content from PubMe | PubMed comprises more than 21 million citations for biomedical literature from<br>MEDLINE, life science journals, and online books. Citations may include links<br>to full-text content from PubMed Central and publisher web sites. |  |  |
| Using PubMed                | PubMed Tools                                                                                   | More Resources                                                                                                    |  |  |
| PubMed Quick Start Guide    | PubMed Mobile                                                                                  | MeSH Database                                                                                                    |  |  |
| Full Text Articles          | Single Citation Matcher                                                                        | Journals in NCBI Databases                                                                                                    |  |  |
| PubMed FAQs                 | Batch Citation Matcher                                                                         | <u>Clinical Trials</u>                                                                                                    |  |  |
| PubMed Tutorials            | <u>Clinical Queries</u>                                                                        | E-Utilities                                                                                                    |  |  |
| <u>New and Noteworthy</u> 🔝 | Topic-Specific Queries                                                                         | LinkOut                                                                                                    |  |  |
|                             | Clipboard (3)                                                                                  |                                                                                                    |  |  |

## 7.1.- MeSH Database

El <u>Medical Subject Headings</u> (Descriptores de Ciencias de la Salud) es un vocabulario controlado de términos biomédicos que identifican el contenido de cada artículo en la base de datos MEDLINE. La búsqueda en el *MeSH Database* permite mostrar términos MeSH en una <u>estructura jerárquica</u> a partir de 15 grandes categorías, seleccionar los términos MeSH para la búsqueda, limitar los términos MeSH a un concepto mayor (tema principal).

Los descriptores MeSH pueden ser utilizados con <u>subheadings</u>, subencabezamientos que permiten concretar en uno o varios aspectos específicos el término.

Cuando introducimos un término que no es MeSH, el sistema nos indicará que no es un término MeSH, o bien mostrará el término aceptado,

ej. si introducimos "Mongolism", mostrará "Down syndrome".

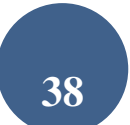

| 😒 NCBI 🛛 Resources 🖸                                                                                                    | How To 🗵                                                                                                    | My NCBL Sign 🕯                                        |
|----------------------------------------------------------------------------------------------------|----------------------------------------------------------------------------------------------------|-------------------------------------------------------|
| MeSH                                                                                                    | MeSH    mongolism  Save search Limits Advanced                                                                                                    | Search Hel                                            |
| <u>Display Settings:</u>                                                                                                    | Send to: 🖓                                                                                                    | PubMed search builder                                 |
| Down Syndrome<br>A chromosome disorder asso<br>chromosome 21. Clinical mar<br>palpebral fissures, epicanthu-<br>hands, fifth finger clinodactyl<br>Cardiac and gastrointestinal in<br>the early onset of ALZHEIME<br>include the development of N<br>BETA-PROTEIN, similar to th<br>Neurology, 5th ed, p213) | pciated either with an extra chromosome 21 or an effective trisomy for<br>nifestations include hypotonia, short stature, brachycephaly, upslanting<br>s, Brushfield spots on the iris, protruding tongue, small ears, short, broa<br>ly, Simian crease, and moderate to severe INTELLECTUAL DISABILITY.<br>malformations, a marked increase in the incidence of LEUKEMIA, and<br>R DISEASE are also associated with this condition. Pathologic features<br>EUROFIBRILLARY TANGLES in neurons and the deposition of AMYLOI<br>e pathology of ALZHEIMER DISEASE. (Menkes, Textbook of Child | d<br>Add to search builder<br>AND<br>Search PubMed    |
| Year introduced: 1993<br>PubMed search builder option<br><u>Subheadings:</u>                                                                                                    | ns                                                                                                    | Related information<br>PubMed<br>PubMed - Major Topic |
| blood                                                                                                    | ethnology                                                                                                    | NLM MeSH Browser                                      |

A continuación, si pinchamos el término, ofrece una descripción del término, seguido de los "*subheadings*", la posibilidad de limitarlo al "*Major Topic*" (tema principal en el artículo, incluidos los términos específicos), o bien "*Do Not Explode this term*" (no explotar un término MeSH a otros más específicos).

Una vez seleccionados los criterios del término, para efectuar su búsqueda en PubMed, pinchamos en la opción "add to search box", con el fin de añadir el término a la estrategia de búsqueda.

\*\*\*Si tenemos problemas para encontrar un término en inglés, una buena opción es consultar el MeSH en español de <u>HONselect</u> o los Descriptotes de Ciencias de la Salud (<u>DeSC</u>) de Bireme, que describen el término, su estructura jerárquica y su equivalente en inglés.

#### Buscar en Medline con PubMed

#### **Down Syndrome**

A chromosome disorder associated either with an extra chromosome 21 or an effective trisomy for chromosome 21. Clinical manifestations include hypotonia, short stature, brachycephaly, upslanting palpebral fissures, epicanthus, Brushfield spots on the iris, protruding tongue, small ears, short, broad hands, fifth finger clinodactyly, Simian crease, and moderate to severe INTELLECTUAL DISABILITY. Cardiac and gastrointestinal malformations, a marked increase in the incidence of LEUKEMIA, and the early onset of ALZHEIMER DISEASE are also associated with this condition. Pathologic features include the development of NEUROFIBRILLARY TANGLES in neurons and the deposition of AMYLOID BETA-PROTEIN, similar to the pathology of ALZHEIMER DISEASE. (Menkes, Textbook of Child Neurology, 5th ed, p213)

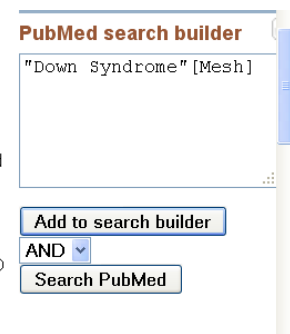

a. Si deseamos realizar la búsqueda de un segundo término utilizaremos los operadores booleanos AND, OR, NOT entre varios términos MeSH, tal y como aparece en la pantalla. A continuación escribimos un nuevo término repitiendo los pasos anteriores. Los términos que vayamos seleccionando irán apareciendo en el cuadro de búsqueda.

Para comenzar la búsqueda pulsar "Search PubMed".

La opción de la consulta del MeSH también está disponible desde PubMed Advanced desde donde podemos limitar la búsqueda a la opción de MeSH (*Date, Major Topics, Terms*), pero debemos conocer el término MeSH aceptado, en caso contrario no lo localizará.

## 7.2.- Journals in NCBI Database

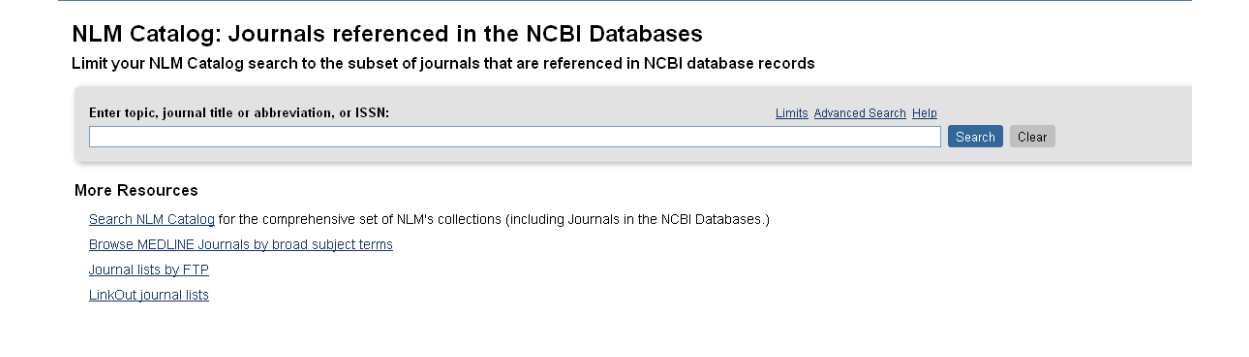

Esta opción permite buscar en los fondos del catálogo de la National Library of Medicine, incluyendo las <u>revistas indizadas en Medline</u>.

#### a.- Search NLM Catalog.

Al igual que en la búsqueda de Pubmed, el Catálogo de la NLM ofrece dos posibilidades de búsqueda; la búsqueda sencilla y la avanzada.

#### A.- BÚSQUEDA SENCILLA

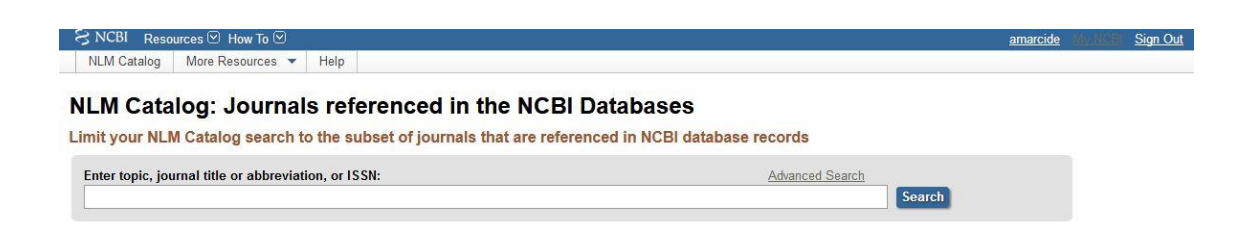

Esta opción permite la búsqueda de revistas\_por diversos criterios: por título, abreviatura o ISSN (International Standard Serial Number). Al igual que en la búsqueda del pubmed, esta también tiene incorporada la opción "also try" (A medida que se van introduciendo términos de búsqueda, el programa sugiere algunas de las revistas con esos términos).

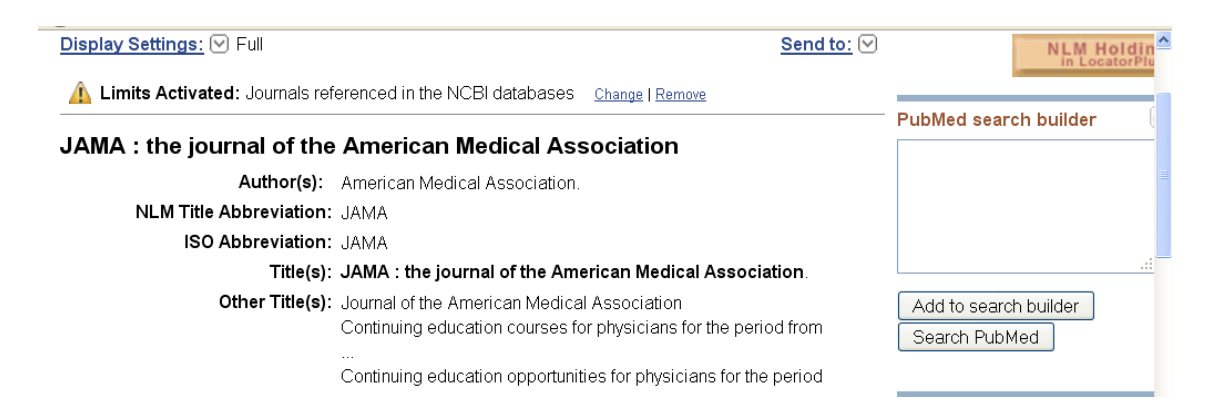

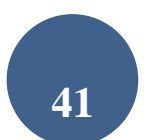

Una vez localizada una revista, si deseamos que recupere todas las referencias incluidas en PubMed, la añadimos a través de la opción "add to search builder" y seleccionamos "Search PubMed".

#### B.- BÚSQUEDA AVANZADA

Se trata esta de una opción más completa por cuanto permite realizar la búsqueda por diferentes aspectos de la revista.

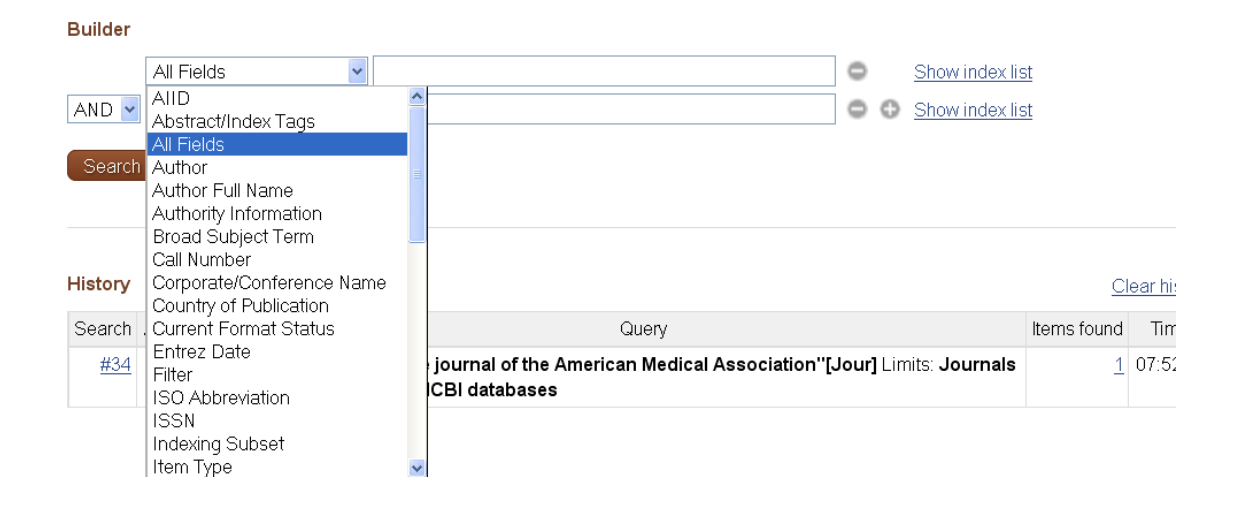

## **B.- Broad Subject Terms for Indexed Journals**

| También        | podemos       | consultarlas          | por    | <u>especialidades</u> . |
|----------------|---------------|-----------------------|--------|-------------------------|
| https://www.cf | .nlm.nih.gov/ | serials/journals/inde | ex.cfm |                         |

#### **Broad Subject Terms for Indexed Journals**

Broad Subject Terms are assigned by NLM® to MEDLINE® journals to describe the journal's overall scope. All of these broad subject te The links below run a search in the <u>NLM Catalog</u>. Once back in the NLM Catalog, a Subject Terms search can be further limited to curre Journals currently indexed in MEDLINE from the Limits page.

Not all journals in the <u>NLM Catalog</u> have these broad subject terms in addition to the more specific MeSH terms. Broad Subject Terms a

 A
 B
 C
 D
 E
 F
 G
 H
 I
 K
 L
 M
 N
 O
 P
 Q
 R
 S
 I
 V
 W
 X
 Y

```
Acquired Immunodeficiency Syndrome

Aerospace Medicine

Allergy and Immunology - includes Hypersensitivity, Lymphology, Serology, Serotherapy, and Interferons

see also Transplantation

Alternative Medicine see Complementary Therapies

Anatomy - includes Morphology

see also Cell Biology; Embryology; Histology; Pathology

Anesthesiology - includes Resuscitation

Anthropology

Anti-Bacterial Agents

Antineoplastic Agents

Audiology

B
```

## 7.3.- My NCBI

А

Se trata de una herramienta de personalización que permite almacenar información y preferencias del usuario en PubMed y otras bases de datos

|                                                             | - Alabana - Alabana- Alabana - Alabana - Alabana - Alabana - Alabana - Alabana - Alaba | M . And                           |                 |
|-------------------------------------------------------------|----------------------------------------------------------------------------------------------------|-----------------------------------|-----------------|
| NCBI Resources 🗹                                            | How To 🗹                                                                                                    | Ν                                 | 1y NCBL Sign In |
| ubled.gov                                                   | PubMed                                                                                                    | sergas[Affiliation]               |                 |
| National Library of Medicine<br>tional Institutes of Health |                                                                                                    | S RSS Save search Limits Advanced | Help            |

Para activar esta opción, debemos registrarnos previamente en Sign in/"Register" (recuadro parte superior derecha de la página).

| vly NCBI allows you to create automatic email alerts, save your sea | arches and records, filter results by subject, and much more.             |
|---------------------------------------------------------------------|---------------------------------------------------------------------------|
| ign in directly to your My NCBI account:                            | Register or sign in through one of the partner organization login routes: |
| My NCBI Sign In                                                     | Sign in via Partner Organization                                          |
| Username:                                                           | ⊕ <u>Google</u>                                                           |
| Password:                                                           | ⊛ <u>NIH Login</u>                                                        |
| □Keep me signed in unless I sign out                                | ⊛ <u>eRA Login</u>                                                        |
| (Leave unchecked on public computers) Remember my username          | UKPMC Funders Group grantees                                              |
| Sign In                                                             | Or choose from:                                                           |
|                                                                     | Case Western Reserve University                                           |
|                                                                     | Colorado State University                                                 |
| ⊛ <u>I forgot my username</u>                                       | Cornell University                                                        |
| ⊕ <u>I forgot my password</u>                                       | See expanded list »                                                       |
| ⊛ <u>About automatic sign in</u>                                    | Sign In                                                                   |

Si ya nos hemos registrado, para activar la opción de "My NCBI", debemos introducir nuestras claves (parte superior derecha de la página). La pantalla de presentación de My NCBI es la que aparece a continuación:

| Search NCBI databases 💽 💌                                                                                                    | Saved Searches                                                              | •                      |
|----------------------------------------------------------------------------------------------------|-----------------------------------------------------------------------------|------------------------|
| Search : PubMed                                                                                                    | Search Name Wha                                                             | t's<br>v Last Searched |
| Search                                                                                                    | PubMed Searches                                                             | ^                      |
| Hint: clicking the "Search" button without any terms listed in the search box will transport you to that                                                                                                    | SINDROME DE MARFAN                                                          | 13 days ag             |
| uninges chempings.                                                                                                    | ENFERMEDAD DE FABRY                                                         | 13 days ag             |
|                                                                                                    | SINDROME DE BRUGADA 0 11                                                    | 13 days ag             |
| My Bibliography 💽 💌                                                                                                    | Taquicardia ventricular polimórfica catecolaminérgica 🌼 <u>1</u>            | 13 days ag             |
| Your bibliography contains 10 items.                                                                                                    | FIBRILACION VENTRICULAR IDIOPATICA                                          | 13 days ag             |
| Share your bibliography with this URL:                                                                                                    | CARDIOPATIA DILATADA 0                                                      | 13 days ag             |
| nttp///www.ncbi.nim.nin.gowsites/mwncbi/collections/public/1HU5nmRHaztw5bu5k/2HLCUU/<br>Most recent citations:                                                                                                    | "Cardiomyopathy, Hypertrophic"(Mesh) AND "Magnetic Resonance O<br>Anglograp | 13 days ag             |
| Luaces-Rey R, García-Rozado A, Crespo Escudero JL, Seijas BP, Arenaz Búa J, López-                                                                                                    | (BMPR2 protein Q                                                            | last month             |
| reatment of fontal sinue dations prospinate only constrained and resonanting practice on the<br>reatment of fontal sinue factures: two case reports. J Plast Reconstr Aesthet Surg. 2009<br>Feb;62(2):272-3. Epub 2008 Aug 15. PubMed PMID: 18708311. | (BMPR2 protein O                                                            | 2 months<br>ago        |
| Castro SM, Pesqueira Fontán PM, Carmen Gayol Fernández M, Peromingo JA.                                                                                                    | WOLF-PARKINSON WHITE                                                        | 2 months<br>ago        |
| <u>IPseudohypoparathyroidism: an example of multihormonal resistancel</u> , Endocrinol Nutr. 2009<br>Dec;56(10):461-2 PubMed PMID: 20114017.                                                                                                    | CARDIOPATIA RESTRICTIVA                                                     | 2 months<br>ago        |
| González-Vilas D, García-Gavín J, Rodríguez Blanco I, Toribio J. [Dartos muscle myoma].                                                                                                    | DISPLASIA ARRITMOGÉNICA 03                                                  | 2 months               |
| Actas Dermosifiliogr. 2010 Jan-Feb;101(1):100-1 PubMed PMID: 20109405.                                                                                                    | Manage Sav                                                                  | ed Searches »          |
| Vidal-Pérez R, Otero-Raviña F, Origorian-Shamagian L, Parga-García V, Eirís-Cambre MJ, de<br>Frutos-de Marcos C, Caneda-Villar C, de la Fuente-Mariño R, Ramos-González A, González-                                                                  | Collections                                                                 |                        |
| Barbanza Oroup. Sex does not innuence prognosis in diabetic patients. The<br>Barbanza Diabetes study, Rev Esp Cardiol. 2010 Feb;63(2):170-80. , . PubMed PMID:                                                                                        | Collection Name Items Privacy                                               | Туре                   |
| Manage My Bibliography »                                                                                                    | My Bibliography 🗘 10 Public Stand                                           | iard                   |
|                                                                                                    | Other Citations O Private Stand                                             | lard                   |
| Recent Activity                                                                                                    | Manag                                                                       | e Collections »        |

• **Search NCBI Databases**: Permite realizar una búsqueda rápida en todas o cada una de las bases de datos que componen la NCBI.

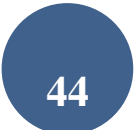

- **Collections:** Esta opción permite crear un listado de referencias que se guardarán de modo permanente por temas. Este listado se crea o agrega a partir del resultado final de una búsqueda bibliográfica, desde la opción *Send To* y seleccionando *Collections*
- <u>My bibliography</u>: Opción para autores, que les ayuda a reunir las referencias bibliográficas de sus publicaciones y combina las prestaciones de guardar una estrategia de búsqueda y guardar referencias bibliográficas en una colección. Además de permitir crear tu bibliografía, añadir citas manualmente y actualizarlas, etc.... Cada bibliografía creada de esta forma puede añadir hasta 1500 referencias.

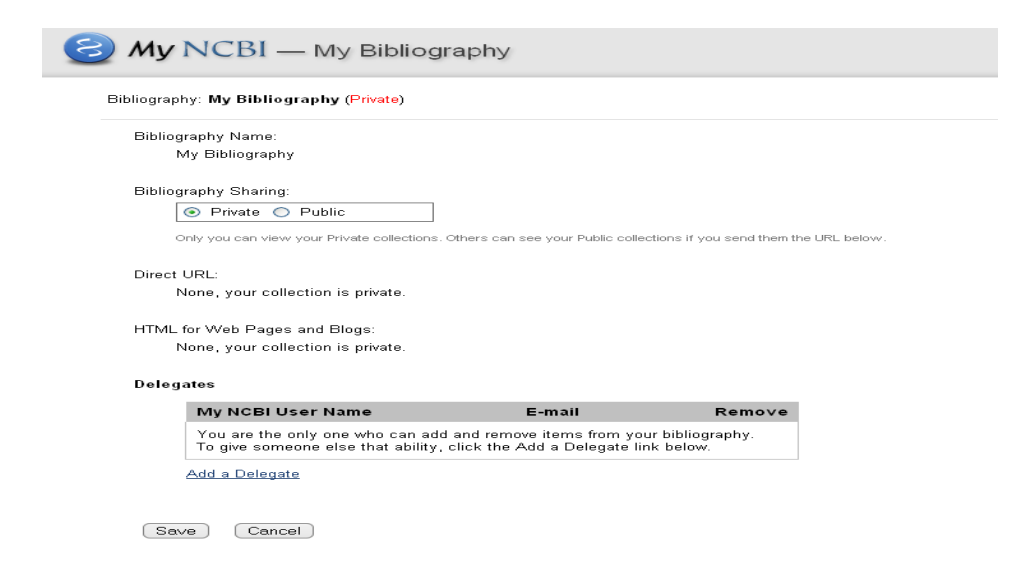

Pinchando en la opción Save, se abre una nueva pantalla, que permite incluir artículos de revistas (tanto incluidos en el PubMed, como de modo manual), libros y capítulos de libros, comunicaciones a congresos, presentaciones, patentes....

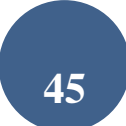

| Display Settings: 🖂 List view, Sort by                                           | date, group by citation type                                                                            |                                                                                                    |                        |
|----------------------------------------------------------------------------------|----------------------------------------------------------------------------------------------------|----------------------------------------------------------------------------------------------------|------------------------|
| Select: All, None 0 items selected                                               | Move Delete View Suggest                                                                                | Add citation Download                                                                                                 |                        |
|                                                                                  |                                                                                                    |                                                                                                    |                        |
| My Bibliography: List View                                                       |                                                                                                    | Edit My Bibliog                                                                                                    | <u>iraphy Settings</u> |
| Journal Articles                                                                 |                                                                                                    |                                                                                                    |                        |
| <ol> <li>Montero C, Sanjuán P, Ferná<br/>case report]. Arch Bronconeu</li> </ol> | ndez Mdel M, Vidal I, Verea H, Cordido F. <u>(Bro</u><br>Imol. 2010 Oct;46(10):559-61. Epub 2010 Jan 2: | nchial carcinoid and type 1 multiple endocrine neoplasia<br>5. Spanish. PubMed PMID: 20092927.                        | <u>syndrome. A</u>     |
| 2: Soler RE, Leeks KD, Buchan                                                    | an LR, Brownson RC, Heath GW, Hopkins DH;                                                               | Task Force on Community Preventive Services. <u>Point-of</u><br>2010 Feb:38/2 Suppl: S292-300 _ Review _ PubMed PMID: | decision               |

- <u>Create Alert /Saved searches</u>: Opción que permite recuperar las estrategias de búsqueda guardadas y configurarlas para recibir las actualizaciones en el correo electrónico. Salvar estrategias de búsqueda. Una vez realizada la búsqueda, pulsar "Create alerts" que se encuentra a continuación del formulario/barra de búsqueda. Existen dos opciones para la actualización de la búsqueda:
- Recibir las actualizaciones automáticas vía e-mail, que nos permite establecer fecha de envío, formato, número de registros...
- Archivarlas en la propia página de PubMed. Para recuperar las actualizaciones, desde el menú seleccionar "My NCBI" y recuperamos las búsquedas guardadas.
- <u>Establecer hasta cinco filtros personalizados</u>. Para visualizar los filtros de PubMed, pulsar el icono , por defecto aparecen:

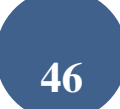

| Create custom filter                 | Browse/Search for PubMed Filters |                               |                                                                  |                   |  |
|--------------------------------------|----------------------------------|-------------------------------|------------------------------------------------------------------|-------------------|--|
|                                      | Select                           | Select category:              |                                                                  |                   |  |
| atabase.<br>Iters from Browse/Search |                                  | 💿 Popular 🛛 🔘 Lir             | nkOut OProperties OI                                             | Links             |  |
|                                      | Search with terms (optional):    |                               |                                                                  |                   |  |
|                                      |                                  |                               | Search                                                           |                   |  |
|                                      | Active                           | Name                          | Description                                                      |                   |  |
|                                      |                                  | Clinical Trial                |                                                                  |                   |  |
|                                      |                                  | English                       |                                                                  |                   |  |
|                                      |                                  | English & Humans              |                                                                  |                   |  |
|                                      |                                  | Free Full Text                | links to Web accessible full text a<br>available free of charge) | rticles (all      |  |
|                                      |                                  | Full Text                     | links to Web accessible full text a<br>require subscription)     | rticles (some may |  |
|                                      |                                  | Humans                        |                                                                  |                   |  |
|                                      |                                  | Items with Abstracts          |                                                                  |                   |  |
|                                      |                                  | Published in the last 5 years |                                                                  |                   |  |
|                                      |                                  | Review                        | articles that review the literature o                            | on a subject      |  |

 De estudio, fecha de publicación, áreas de interés (enfermería, odontología, historia de Una vez definidos los filtros, en los resultados de cada búsqueda, los filtros activados.

## 8.- ALGUNOS CAMBIOS RECIENTES REALIZADOS EN PUBMED

Filtros: Han sustituido a lo que eran antes los *Límites* 

**Resúmenes** : Pubmed incorporó en 2010 los resúmenes estructurados y en 2013 los resúmenes en otros idiomas alternativos al inglés.

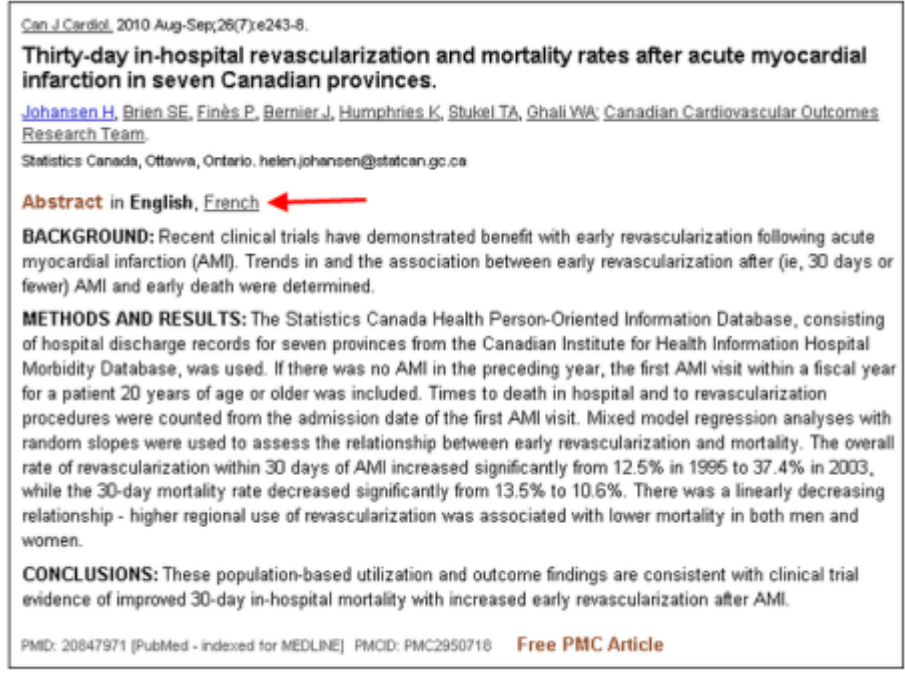

Figure 1: Abstract Language Display Options on the Abstract Display.

También se añaden los títulos en lengua vernácula, si no disponen de traducción al inglés.

**Histórico**: se añadió la opción de "Download History". Permite descargar el historial de búsqueda en formato .csv

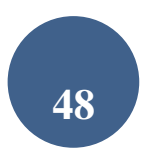

Añadir a una colección de favoritos: Desde el formato de visualización de ABSTRACT, en el lateral derecho y debajo de la opción de "Save Items", podemos pinchar para añadirlo a favoritos Add to Favorites, una nueva colección que se creará en My NCBI, o podremos seleccionar una colección ya existente en el desplegable.

**Crear Alertas y RSS**: *Create alert* en lugar de Guardar Búsquedas (*Save Searches*) y *Create RSS* 

**Ordenar los resultados :** por *Best Match* en lugar de Relevancia

| PubMed.gov PubMed                                                                                              |                                                                                                    | Search                                                                                                    |
|----------------------------------------------------------------------------------------------------|----------------------------------------------------------------------------------------------------|----------------------------------------------------------------------------------------------------|
| National Institutes of Health AdVanced                                                                         |                                                                                                    | He                                                                                                    |
|                                                                                                    | PubMed<br>PubMed comprises more than 27 million citations for biomer<br>books. Citations may include links to full-text content from P                       | tical literature from MEDLINE, life science journals, and online<br>ubMed Central and publisher web sites.                                      |
| Using PubMed                                                                                                   | PubMed Tools                                                                                                    | More Resources                                                                                                    |
| PubMed Quick Start Guide                                                                                       | PubMed Mobile                                                                                                    | MeSH Database                                                                                                    |
| Full Text Articles                                                                                             | Single Citation Matcher                                                                                                    | Journals in NCBI Databases                                                                                                    |
| PubMed FAQs                                                                                                    | Batch Citation Matcher                                                                                                    | Clinical Trials                                                                                                    |
| PubMed Tutorials                                                                                               | Clinical Queries                                                                                                    | E-Utilities (API)                                                                                                    |
| New and Noteworthy                                                                                             | Topic-Specific Queries                                                                                                    | LinkOut                                                                                                    |
| Latest Literature<br>New articles from highly accessed journals<br>Blood (3)<br>Contrans Database Sust Ray (6) | Trending Articles<br>PubMed records with recent increases in activity<br>Post-absorptive muscle protein turnover affects resistance<br>training hypertrophy. | PubMed Commons<br>Featured comments<br>Hypotheses & inference in clinical diagnosis: A von Heijne<br>recommends related reading. bit.ly/2mTNnqZ |
|                                                                                                    | Eur J Appl Physiol. 2017.                                                                                                    | Mar 15                                                                                                    |
| J Biol Chem (13)                                                                                               | Cell. 2017.                                                                                                    | notes point about controlled vocabulary searching, bit.ly/2IZSf                                                                                 |
| JAMA (29)                                                                                                    | Super-Enhancer-Mediated RNA Processing Revealed by                                                                                                    | Mar 14                                                                                                    |
| Lancet (19)                                                                                                    | Integrative MicroRNA Network Analysis.<br>Cell. 2017.                                                                                                    | Self-correction: Via Univ of Kentucky Sys Biol & Omics<br>Integration Journal Club, authors post link to revised figure                         |
| N Engl J Med (19)                                                                                              | Locating Temporal Functional Dynamics of Visual Short-Term                                                                                                   | bit.ly/2n0gNTy<br>Mar 13                                                                                                    |
| Nature (19)                                                                                                    | Memory Binding using Graph Modular Dirichlet Energy.<br>Sci Rep. 2017.                                                                                       | Meeting guidelines? M Klem on search reporting for systemat                                                                                     |
| PLoS One (153)                                                                                                 | Interventions to improve inhaler technique for people with                                                                                                   | revs of cognitive behavior therapy for health anxiety.<br>bit.lv/2lNklG2                                                                        |
| Proc Natl Acad Sci U S A (67)                                                                                  | asthma.<br>Cochrane Database Syst Rev. 2017                                                                                                    | Mar 9                                                                                                    |
| Try PubMed Journals, our new experimental feature for<br>following journals of interest to you.                | See more                                                                                                    | Understanding transmission of drug-resistant TB: @tomayate<br>notes how study design might influence results. bit.ly/2kKYs0<br>Mar 8            |
| PubMed Journals                                                                                                |                                                                                                    | <b>O</b>                                                                                                    |

La propia página de inicio de PubMed, también ha sufrido cambios, y en la parte de abajo se ha añadido *Latest Literature y Pubmed Journals*, que nos permiten acceder a los nuevos artículos de algunas revistas muy populares o bien las que nosotros seleccionamos en *Pubmed Journals*.

*Los Trending Articles*, que son los artículos con un incremento reciente de la actividad, *y PubMed Commons,* con los comentarios destacados en esta plataforma de comentarios en abierto de evaluación por pares de los artículos científicos.